# Important!

You must check-in to receive credit in your training history

#### Three ways for you to check-in:

- Click link in Chat Box provided by facilitator
- Use QR code (open camera on your smart phone)
- •Open your browser and type in the web address below

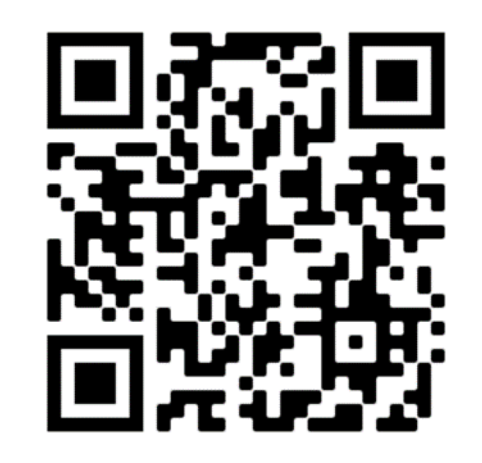

# https://mytraining.utsa.edu/apps/checkin

If you get an alert that you are not enrolled in the class, please let your facilitator know. Enjoy your class!

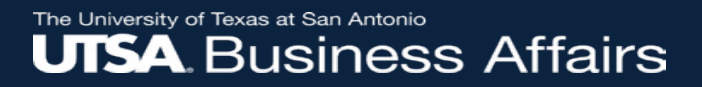

# Travel Reimbursement Process (PS 0310)

#### **Disbursements & Travel Services**

disbursements.travel@utsa.edu

(210) 458-4213 Main Line

(210) 458-4236 Fax Line

**Summer 2022** 

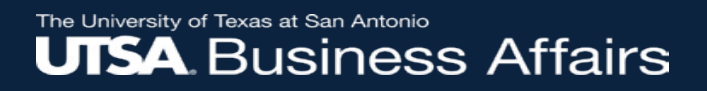

# Agenda

- 1. Introduction
- 2. Objectives
- 3. Travel Reimbursement Rules
- 4. Travel Authorizations
- 5. Expense Reports

- 6. How to Modify an Expense Report
- 7. Scanning Requirements
- 8. Additional Resources
- 9. Questions

# **Learning Objectives**

This course is designed to review the Travel Authorization and Travel Reimbursement sections of the <u>Financial Guidelines (FG)</u> and demonstrate how to manage the travel reimbursement processes within the Travel and Expenses (T&E) module.

After completing this class, you will be able to:

- Recognize and apply general travel rules and regulations
- Create and approve employee travel authorizations in PeopleSoft
- Create, certify and approve expense reports to settle employee travel and non-travel related expenses

## Purpose

- UTSA will pay and/or reimburse travel costs incurred while traveling on official University business when it has been authorized.
- Travel reimbursement guideline is applicable to:
  - > All employees
  - UTSA Students (study abroad, student teaching, internships, practicums, athletes, etc.)
  - Prospective employees (employment interviews)
  - Prospective students (recruitment visits)
  - Consultants (provide professional services)

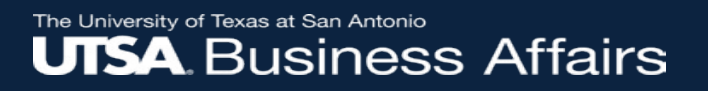

# Authority

- State of Texas Travel Regulations Act
- General Appropriations Act
- Rules and Regulations of UT System Board of Regents'
- State Comptroller of Public Accounts (Travel Act)
- Internal Revenue Service (IRC Rule 162 and various rules)
- U.S. General Services Administration (GSA)
- UT System wide requirements for use of the contracted travel and car rental agencies

# **Reimbursement Accountability**

UTSA follows the IRS rules for an Accountable Plan which allows amounts paid to be <u>non-taxable</u> to the traveler. Amounts paid must meet below criteria:

- Authorized travel must have a business connection
- Travel expenditures must be substantiated and accounted for within <u>30 days</u> after travel has been completed
- Any advance amount paid in excess must be returned to UTSA within <u>30 days</u> after travel has been completed

**IRS - Publication 463 Accountable Plan** 

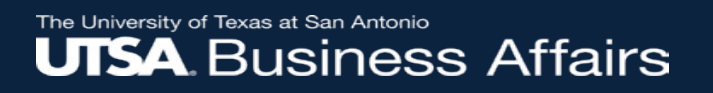

### Requirements

- Travel must be for official UTSA business
- Travel must be planned to achieve maximum savings and efficiency
- Travel must be the lowest cost to the State considering all relevant circumstances
- Funding must be available for estimated expenses
- Prior travel approval necessary (Travel Authorization)
- Reimbursable expenses (Expense Report): lodging, transportation, M&IE (meals and incidental expense), registration fees, incidentals while in travel status

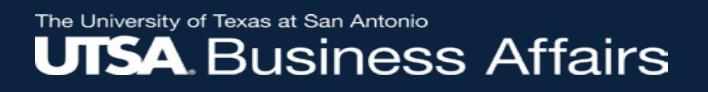

# **Funding Sources**

- 31xx Designated Funds (for travel)
- 21xx State Appropriated General Funds
- 51xx 54xx- Grants & Contracts: requires Office of Post Award Administration (OPAA) approval
- 55xx 56xx Restricted Funds: No longer requires approval from Accounting

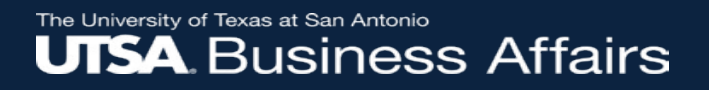

## **Types of Travel**

- In-State have account codes that begin with 621XX
- Out-of-State have account codes that begin with 622XX
- Foreign/International all expenses: use 62251

# **Account Codes:**

#### Most Commonly Used Travel Account Codes

|                         | In State - Employee |              |                                                                                                  |  |  |  |  |
|-------------------------|---------------------|--------------|--------------------------------------------------------------------------------------------------|--|--|--|--|
| 62101                   | Travel              | In-State     | Public Transportation (airfare, bus/shuttle, taxi, subway, car rental, lyft, uber, etc.)         |  |  |  |  |
| 62102                   | Travel              | In-State     | Mileage                                                                                          |  |  |  |  |
| 62105                   | Travel              | In-State     | Incidental Expenses (taxes, tips, gas, phone, wifi, etc.)                                        |  |  |  |  |
| 62106                   | Travel              | In-State     | Meals & Lodging Expenses (not to exceed GSA per diem rates)                                      |  |  |  |  |
| 62109                   | Travel              | In-State     | Parking Fees                                                                                     |  |  |  |  |
| Out of State - Employee |                     |              |                                                                                                  |  |  |  |  |
| 62201                   | Travel              | Out-of-State | Public Transportation (airfare, bus/shuttle, taxi, subway, car rental, lyft, uber, etc.)         |  |  |  |  |
| 62202                   | Travel              | Out-of-State | Mileage                                                                                          |  |  |  |  |
| 62205                   | Travel              | Out-of-State | Incidental Expenses (taxes, tips, gas, phone, wifi, etc.)                                        |  |  |  |  |
| 62206                   | Travel              | Out-of-State | Meals & Lodging Expenses (not to exceed GSA per diem rates)                                      |  |  |  |  |
| 62209                   | Travel              | Out-of-State | Parking Fees                                                                                     |  |  |  |  |
|                         |                     |              | Foreign (All) Excludes Canada and Mexico                                                         |  |  |  |  |
| 62251                   | Travel              | Foreign      | All employee foreign travel expenses (airfare/transportation, lodging, meals, incidentals, etc.) |  |  |  |  |
| 62305                   | Travel              | Foreign      | All student foreign travel expenses                                                              |  |  |  |  |

# **Account Codes:**

|       | Non Employee / Participant Travel |                                                                            |                                                                                                    |  |  |  |  |  |
|-------|-----------------------------------|----------------------------------------------------------------------------|----------------------------------------------------------------------------------------------------|--|--|--|--|--|
| 60101 | Travel                            | Non-Empl/Participant Non-Employee/Non-Student/Participant Travel (No 1099) |                                                                                                    |  |  |  |  |  |
| 60102 | Travel                            | Non-Empl/Participant                                                       | Non-Resident Alien-Non-Employee/Non-Student/Participant Travel                                         |  |  |  |  |  |
| 62304 | Travel                            | Non-Empl/Participant                                                       | Student Travel-Non-Employee/Non-Participant Travel & Registration                                      |  |  |  |  |  |
| 62306 | Travel                            | Non-Empl/Participant                                                       | Participant Travel Student Non Employee (Grants)                                                       |  |  |  |  |  |
| 62402 | Travel                            | Non-Empl/Participant                                                       | Prospective Employee/Recruitment of Prospective Graduate Students Travel                               |  |  |  |  |  |
| 67617 | Travel                            | Non-Empl/Participant                                                       | Recruitment of prospective students, excluding athletic / recruitment and graduate student recruitment |  |  |  |  |  |
|       |                                   |                                                                            |                                                                                                    |  |  |  |  |  |
|       |                                   |                                                                            | Miscellaneous Travel                                                                                   |  |  |  |  |  |
| 62450 | Travel                            | All Domestic Travel                                                        | Apartment/House Rental                                                                                 |  |  |  |  |  |
| 62451 | Travel                            | All Domestic Travel                                                        | Travel Domestic                                                                                        |  |  |  |  |  |
| 67625 | Non Trvl                          |                                                                            | Educ Program Support (GRANTS) - used for student/participant local conference registration etc.        |  |  |  |  |  |

# **Account Codes:**

| Miscellan | eous Accounts                                             |
|-----------|-----------------------------------------------------------|
| 67645     | Registration Fees - Employee Training                     |
| 54450     | Employee Moving Expense - Taxable (to Payroll)            |
| 62499     | Employee Moving Expense - Non-Taxable Trvl Adjust for CNV |
| 67623     | Participant fees                                          |
| 64034     | Only for rental vehicles (non-travel)                     |
| 60106     | Consultant Fee                                            |
| 60182     | Lecturers and Honorariums                                 |
| 63006     | Medical Supplies                                          |
| 67101     | Membership Dues                                           |
| 63001     | Consumable Non-Office Supplies                            |
| 63003     | Office/Computer Supplies                                  |
| 63141     | Software                                                  |
| 64101     | Copying/Printing Expenses                                 |
| 63002     | Postal Charges                                            |
| 60373     | Freight Charges                                           |
| 63201     | Subscriptions                                             |
| 63004     | Food for Research Only                                    |
| 67605     | Document Fees (present paper)                             |

| <b>Requires</b> a | BEF |
|-------------------|-----|
|-------------------|-----|

67102 Social Club Dues

67106 Business Meetings/Official Occasions

67107 Student Official Occasions

67108 Plants/Flowers

67117 Meals/Refreshments/Expenses for Conferences, Workshops and Seminars

# **Travel Authorization (TA)**

- The Travel Authorization (TA) is used to authorize travel for UTSA employees
- For Student Travel visit the <u>Student Travel Policy</u> page for information and requirements
- Non-employees who are traveling on UTSA business are not required to complete a TA, but must have a written agreement (such as a contract/PO) indicating that UTSA will reimburse or pay non-employee travel expenses

# Travel Authorizations (cont'd)

- Must be final approved <u>before</u> incurring any of the travel expenses and before day one of travel
- Cannot create or approve after day one of travel in PeopleSoft
- Required for travel advances and travel reimbursements
- All estimated expenses must be encumbered and included regardless of method of payment (e.g., airfare, registration fees, lodging, car rental/mileage, meals, incidentals, etc.)

# Meals & Incidentals (M&IE)

- UTSA adopted the GSA per diem reimbursement rates and are found on the GSA website
- Partial per diems are granted on first and last day of domestic travel
- Per diem includes incidental cost of \$5
- Per diems may be reduced by department
- Meal receipts required if per diem rates are exceeded (for domestic and foreign travel)

## **Reimbursement Rates (cont'd)**

#### M&IE breakdown

M&IE Breakdown FY 2022

| M&IE<br>Total <sup>1</sup> | Continental<br>Breakfast/<br>Breakfast <sup>2</sup> | Lunch <sup>2</sup> | Dinner <sup>2</sup> | Incidental<br>Expenses | First & Last<br>Day of<br>Travel <sup>3</sup> |
|----------------------------|-----------------------------------------------------|--------------------|---------------------|------------------------|-----------------------------------------------|
| \$59                       | \$13                                                | \$15               | \$26                | \$5                    | \$44.25                                       |
| \$64                       | \$14                                                | \$16               | \$29                | \$5                    | \$48.00                                       |
| \$69                       | \$16                                                | \$17               | \$31                | \$5                    | \$51.75                                       |
| \$74                       | \$17                                                | \$18               | \$34                | \$5                    | \$55.50                                       |
| \$79                       | \$18                                                | \$20               | \$36                | \$5                    | \$59.25                                       |

Partial per diems (75% of full per diem) on first and last day of travel applicable to domestic travel

https://www.gsa.gov/travel/plan-book/per-diem-rates

https://www.gsa.gov/travel/plan-book/per-diem-rates/mie-breakdown

# Meal Per Diem Tips

 Allowable per diems are published on GSA website (M&IE and Lodging) for domestic and foreign travel

GSA incorporates:

○U.S. Department of Defense rates for Alaska, Hawaii, U.S. Territories

oU.S. Department of State rates for international travel

- Partial per diems for first and last day of travel applies to domestic travel
- Departments are allowed to reimburse at a lower rate than the published GSA per diem rates
  - Note: Traveler must be notified in advance of travel
- Departments may group per diem if travel completed in 6 days or more otherwise itemize per diem per day if travel completed in 5 days or less

# Lodging

- Lodging per diem rates may be found on GSA website
- Provide lodging rate increase justification if per diem is exceeded (notate on TA and Expense Report)
- Lodging expenses incurred the night before official business has started and the night after official business has ended is reimbursable
- Itemized lodging receipt is required as supporting documentation
- Departments may group lodging expenses if travel completed in 6 days or more – otherwise itemize lodging per night if travel completed in 5 days or less

# Lodging (cont'd)

- The State Travel management Program (STMP) has contracted with online reservation provider Hotel Engine to offer booking in Texas and globally. Because booking through Hotel Engine is optional for Higher Education institutions, UTSA has opted out at this time. Travelers must continue to book hotels nearby business points. Travelers must always request government rate or State rates when available or lowest cost to the State.
- Shared lodging: each traveler is reimbursed for their share of the lodging expense
- Present Texas Hotel Occupancy Tax Exemption Certificate when checking in: <u>https://www.utsa.edu/financialaffairs/resources/forms/038.html</u>

### **Texas Hotel Occupancy Tax Exemption Certificate**

#### (Rev.2-17/19)

#### **Texas Hotel Occupancy Tax Exemption Certificate**

Provide completed certificate to hotel to claim exemption from hotel tax. Hotel operators should request a photo ID, business card or other document to verify a guest's affiliation with the exempt entity. Employees of exempt entities traveling on official business can pay in any manner. For non-employees to be exempt, the exempt entity must provide a completed certificate and pay the hotel with its funds (e.g., exempt entity check, credit card or direct billing). This certificate does not need a number to be valid.

| Name of exempt entity                                                                                                    | Exempt entity status (Religious, charitable, educational, governmental)                                                                       |
|----------------------------------------------------------------------------------------------------|----------------------------------------------------------------------------------------------------|
| Address of exempt organization (Street and number)                                                                                                    |                                                                                                    |
| City, State, ZIP code                                                                                                    |                                                                                                    |
| Guest certification: I declare that I am an occupant of this hotel<br>above and that all information shown on this document is true at<br>an exemption certificate to a hotel that I know will be used in a | I on official business sanctioned by the exempt organization named<br>nd correct. I further understand that it is a criminal offense to issue |
| occupancy tax and other laws. The offense may range from a Cla                                                                                                    | ass C misdemeanor to a felony of the second degree.                                                                                           |
|                                                                                                    |                                                                                                    |

| Guest name (Type or print) | Hotel name |      |
|----------------------------|------------|------|
| Guest signature            |            | Date |
| sign<br>here               |            |      |

#### Exemption claimed

Check the box for the exemption claimed. See Rule 3.161: Definitions, Exemptions, and Exemption Certificate.

| United St                               | ates Federal Agencies or Foreign Diplomats. Details of this exemption category are on back of form.                                                                                                    |
|-----------------------------------------|----------------------------------------------------------------------------------------------------|
| This categ                              | ory is exempt from state and local hotel tax.                                                                                                    |
| Card). De<br>hotel tax. I<br>exempt fro | te Government Officials and Employees. (An individual must present a Hotel Tax Exemption Photo ID<br>lails of this exemption category are on back of form. This limited category is exempt from state and local<br>Note: State agencies and city, county or other local government entities and officials or employees are not<br>im state or local hotel tax, even when traveling on official business. |
| Charitable                              | Entities. (Comptroller-issued letter of exemption required.) Details of this exemption category are on back                                                                                                    |
| of form. T                              | his category is exempt from state hotel tax, but not local hotel tax.                                                                                                    |
| Education                               | al Entities. Details of this exemption category are on back of form. This category is exempt from state                                                                                                    |
| hotel tax,                              | but not local hotel tax.                                                                                                    |
| Religious                               | Entities. (Comptroller-issued letter of exemption required.) Details of this exemption category are on back                                                                                                    |
| of form. Th                             | his category is exempt from state hotel tax, but not local hotel tax.                                                                                                    |
| Exempt b                                | y Other Federal or State Law. Details of this exemption category are on back of form. This category is                                                                                                    |
| exempt fro                              | m state and local hotel tax.                                                                                                    |
| Permanent Residen                       | t Exemption (30 consecutive days): An exemption certificate is not required for the permanent resident                                                                                                    |
| exemption. A perman                     | ent resident is exempt the day the guest has given written notice or reserves a room for at least 30 consecutive                                                                                                    |
| days and the guest st                   | ays for 30 consecutive days, beginning on the reservation date. Otherwise, a permanent resident is exempt on                                                                                                    |
| the 31st consecutive                    | day of the stay and is not entitled to a tax refund on the first 30 days. Any interruption in the resident's right to                                                                                                    |
| occupy a room voids                     | the exemption. A permanent resident is exempt from state and local hotel tax.                                                                                                    |
|                                         |                                                                                                    |

Hotels should keep all records, including completed exemption certificates, for four years.

Do NOT send this form to the Comptroller of Public Accounts.

# Lodging (cont'd)

Lodging rate increase justifications:

- Safe lodging not available for less than or equal to the maximum lodging reimbursement rate
- Conference Hotel
- Recommended Hotel
- Decreased total cost of travel (car rental, parking) when paying with Grant or State funds (21xx, 51xx & 54xx funds)
- Increase must be approved by supervisor and included on TA

### Transportation

Traveling within Bexar County or Designated Headquarters:

- Travel Authorization (TA) is not required
- Mileage/Parking log for travel is required

   Can be submitted to Fiscal Services to process reimbursement
   Do not attach MapQuest printout
   There is no cap on amount to reimburse

Mileage paid for personal vehicle use while conducting official University business:

- Mileage Rate of 62.5 cents per mile (July 1 December 31, 2022)
- Mileage Rate of 58.5 cents per mile (January 1 June 30, 2022)
- Traveling to and from the airport
- Traveling within Bexar County or designated headquarters
- Traveling outside of Bexar County or designated headquarters
   Must be authorized to travel / approved TA required

Mileage reimbursement is <u>not</u> allowed while conducting official University business if the traveler:

- VP/Dean
- Base salary has been adjusted to include a car allowance
- Receives supplemental pay as a car allowance
- Use of car rental
- Between UTSA campuses unless repetitive business-related trips is approved by the appropriate VP or on a case-by-case basis. HOP 4.28 Assignments UTSA Campuses and Associated Locations, or routine lunches within Bexar County.

Parking

- Reimbursable when attending meetings or training at off-site locations
- Event occurs within Bexar County or designated headquarters and no additional meal cost included otherwise submit a Business Expense Form (BEF)
- Can be reimbursed at Fiscal Services with an approved Mileage/Parking Log
- Requires original/electronic receipts

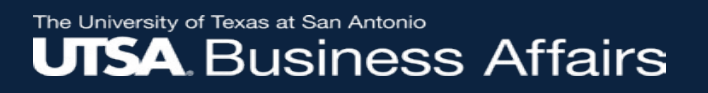

- Mass Transit, Taxi or Limousine (include appropriate tips; attach receipts as supporting documentation)
- Bus
- Taxi
- Subway
- Train
- Other (ferry, water taxi, lyft, uber, etc.)

UTSA **requires** the use of approved travel agencies:

• Corporate Travel Planners (CTP)

ut-ctp.com/utsa/

\*updated supplier ID for CTP effective 9/25/20 – please use: 0000113119\*

• Anthony Travel, Inc. (ATI)

utsystem.anthonytravel.com/

*Note*: Failure to comply with this requirement will result in non-compliance consequences

Benefits in using State and UTSA vendors:

- Assistance with negotiating restriction waivers, priority wait listing, lower fares, locating lost baggage
- Void, refund and exchange tickets
- 24-hour emergency travel service
- Automatically enroll international travelers in <u>On Call</u> <u>International</u>

Commercial Air

Travelers may use any airline, but are encouraged to take advantage of the additional UT System discounts negotiated with:

- Southwest (preferred vendor)
- American
- Delta
- United

*Note*: Use State Card to procure airfare funded with State or federal funds (effective 1/24/17 *Texas Gov't Code 20.413*)

Rental Vehicles

- Travelers may select one of the following State Contracted Vendors: <u>https://www.utsa.edu/financialaffairs/dts/vendors.html</u>
  - Enterprise/National Holdings
  - Avis/Budget
  - o Hertz

Travelers may complete the car rental reservations by directly contacting the approved car rental agency, making reservations online at the car rental agency website, or by using one of the approved travel agencies or Concur

Reimbursable expenses may include:

- GPS Navigation System
- Gas fill-up service
- Insurance charges for non-State contracted rental only
- Additional driver charges: The additional driver must also be a UTSA employee and the reason for charge must be business related.

#### The University of Texas at San Antonio UTSA, Business Affairs

### **Motor Vehicle Rental Exemption Certificate**

https://www.utsa.edu/financialaffairs/resources/forms/084.html

#### Form 14-305 (Back) (Rev. 8-89/5)

#### MOTOR VEHICLE RENTAL EXEMPTION CERTIFICATE

THIS EXEMPTION CERTIFICATE IS <u>NOT</u> VALID FOR TAX-FREE REGISTRATION. THIS EXEMPTION CERTIFICATE <u>MUST</u> BE ATTACHED TO THE RENTAL CONTRACT.

| Make of vehicle |            | Motor or vehicle<br>identification number |                |
|-----------------|------------|-------------------------------------------|----------------|
| Year model      | Body style |                                           | License number |

The undersigned claims exemption from payment of motor vehicle gross rental receipts tax under the Taxes on Sale, Rental and Use of Motor Vehicle Law (TEX.TAX CODE ANN. ch. 152), on the rental of the above described motor vehicle from:

| hicle owner             | ٦ |
|-------------------------|---|
|                         |   |
|                         | _ |
| aress (street & number) |   |
|                         |   |
| ty, state, ZIP code     |   |
|                         |   |
|                         |   |

| Renter | claims | this | exemption | for | the | following | reason: |
|--------|--------|------|-----------|-----|-----|-----------|---------|
|        |        |      |           |     |     |           |         |

| ~ | Α | public | agency | ļ |
|---|---|--------|--------|---|
|---|---|--------|--------|---|

- A church or religious society
- Vehicle rented meets the following requirements: • designed to carry more than six (6) passengers • primary use must be for providing transportation to and from church or religious services or meetings
- A residential child-care facility licensed under Chapter 42 of the Human Resources Code to care for both children who do not require specialized care and children who are emotionally disturbed.

- Rent for Re-rental
- Farm or ranch use (farm trailer, semi-trailer, farm machinery)
  - Vehicle rented meets the following requirements:
  - a trailer used primarily for farming and ranching
     a self-propelled motor vehicle must have been modified to perform some specialized
  - farm/ranch related function other than transportation; such as applying or dispensing agricultural products, plant food materials or feed for livestock

I declare that the information contained in this document and any attachments is true and correct to the best of my knowledge and belief.

| Exempt person or organization          |
|----------------------------------------|
| The University of Texas at San Antonio |
| sign Authorized person<br>here         |
| Address (Street & number)              |
| One UTSA Circle                        |
| City, state, ZIP code                  |
| San Antonio, TX 78249                  |

NOTE: THIS FORM MAY BE REPRODUCED, BUT MUST BE SUBSTANTIALLY IN THE FORM SET OUT ABOVE. DO NOT SEND THE COMPLETED EXEMPTION CERTIFICATE TO THE COMPTROLLER OF PUBLIC ACCOUNTS.

Tolls

- Reimbursable if paid by a UTSA employee on official UTSA business
- Receipts not required

Non-reimbursable charges for Rental of Vehicles:

- Failure to use the approved car rental agencies
- Expenses incurred for personal use
- Insurance charges (for State contracted rentals only)
- Additional driver costs (if not UTSA employee)

# **Exceptions**

Notate in comments section of ER (Expense Report) the reason a UT System wide approved travel and/or car rental agency was not utilized:

- Contractor not available
- Contractor sold out

Exceptions authorized for Non-Use of Mandated Travel Agencies:

- Travel Paid by an outside entity
- Emergency situations (flood, hurricane, etc.)
- The contracted travel agency is unable to provide an airfare within \$100 of a lower fare available from an alternate travel provider, with apples-to-apples comparison (<u>this exception requires advance</u> <u>approval of the Assistant VP, Supply Chain or Director of DTS</u>)

# **Non-Compliance Consequences**

All travelers are required to use the approved travel and car rental agencies. Failure to comply with this requirement will result in the following implications:

- 1<sup>st</sup> Violation: Management, including VP will be notified. Traveler and travel arranger will receive a reminder with copy of guideline. Attending a travel information session will be encouraged.
- 2<sup>nd</sup> Violation: Management, including VP will be notified. Traveler and travel arranger will receive second reminder. Prior to future travel, both traveler and travel arranger will be required to submit memo to VP explaining why approved agencies were not used.
- 3<sup>rd</sup> Violation: Management, including VP will be notified. Traveler will not be reimbursed for non-compliant trip expenses. Traveler will be suspended from future travel until allowed by the VP. Multiple infractions (three or more) of this policy will be handled by the appropriate VP consistent with progressive disciplinary process.
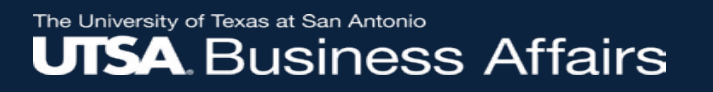

#### **Registration Fees**

- Reimbursement of conference, seminar, workshop, and training fees *after* completion of attendance
- Travel related registration must be associated with a TA (excludes registration for conferences within the employee's designated headquarters)
- Submit receipt as proof of payment
- Departments must use the One Card to pay for purchasing and travel-related expenses

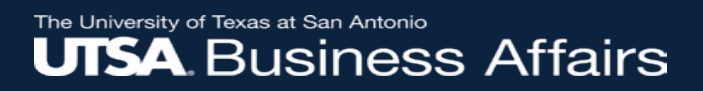

#### **Other Reimbursable Expenses**

- Shipping charges
- Official business-related telephone call fees
- Baggage fees
- Internet usage fees
- Business supplies/materials

*Note:* Receipts must be attached to ER as supporting documentation.

#### Other Reimbursable Expenses (cont'd)

- Attendant care expenses for travel if such care is deemed medically necessary by a licensed physician: Applicable for travelers with disabilities
- Travel expenses for prospective employees/students and consultants
- Travel expenses for Athletic team and Student group travel

# Washington DC Travel

- Report to the Office of State Federal Relations (OSFR):
  - If travel applies to activities that involve obtaining or spending federal funds or that impact federal policy
  - o If travel is funded by State or grant funds (funds 21xx, 51xx, 52xx)
- Complete form:

https://gov.texas.gov/uploads/files/general/State Funded Travel To DC Form 2015.pdf

- Submit/email to: <u>OSFR@gov.texas.gov</u>
- Attach form to electronic TA or Expense Report if TA was not approved timely.

#### The University of Texas at San Antonio UTSA. Business Affairs

#### **State Funded Travel to DC form**

| Texas Office of State-Federal Relations (OSFR)<br>REPORT OF STATE AGENCY TRAVEL TO WASHINGTON, DC<br>Pursuant to Senate Bill 1, General Appropriations Act for 2010-2011<br>Article IX, Section 6.12(c):<br>(c) Under Subsection (b) the term "travel" is limited to only activities:<br>(1) involving obtaining or spending federal funds; or (2) impacting federal policies. | CityStateZipWork PhoneEmail                                                                                                    |
|----------------------------------------------------------------------------------------------------|----------------------------------------------------------------------------------------------------|
| TRAVEL INFORMATION                                                                                                    | CONGRESSIONAL/FEDERAL GOVERNMENT OFFICES TO BE VISITED                                                                                                    |
| Agency Name                                                                                                    | Date (MM/DD/YY) Person to Visit Organization to Visit                                                                                                    |
| Travelers' Names (including titles)         First Name       Last Name         Titles         Date Arriving in DC (MM/DD/YY)    Date Departing from DC (MM/DD/YY)                                                                                                    | Purpose of Visit (i.e. meet & greet, meet about an issue, attend conference, etc.)                                                                                         |
| PERSON REPORTING TRAVEL AGENDA                                                                                                    | If the traveler will be giving testimony to Congressional Committee of Agency Rule-Making Authority, please provide OSFR with an advance copy of the testimony. Thank you. |
| Title Organization Street Address                                                                                                    | Texas Office of State-Federal Relations<br>660 Pennsylvania Ave SE, Suite 203<br>Washington, DC 20003<br>Phone: (202) 638-3927                                             |
| Address (cont.)                                                                                                    | Please complete this form and email it to OSFR@gov.texas.gov                                                                                                    |

# Washington DC Travel e-Notifications

• Automated e-notifications sent to travelers with Washington DC destination upon submission of a Travel Authorization in PeopleSoft.

Dear\_\_\_\_:

You are receiving this email because you recently requested approval to travel to Washington D.C. Because The University of Texas at San Antonio is a state agency, you must report Washington, D.C. travel to the **Office of State-Federal Relations (OSFR)**. Furthermore, if Washington, D.C. travel includes activities that involve obtaining or spending federal funds or that impact federal policy complete form **State-Funded Travel to DC** before your trip and email it to <u>OSFR@gov.texas.gov</u>. Attach proof of submitted form to Travel Authorization # \_\_\_\_\_\_ or to Expense Report upon settlement.

For more information about travel to Washington, D.C., please visit resources below. Safe travels!

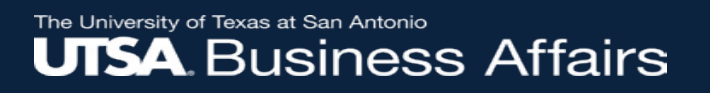

## **Spousal Travel**

- Spousal travel only reimbursable when travel is deemed for a business purpose.
- Must be in accordance with UTS120 spousal policy
- UTS120 includes rules for travel for presidential spouse and other University employees.
- Prior written approval by the President is required.
- Spousal travel must also be in accordance with University travel guidelines. Includes completion of a TAF ahead of travel.

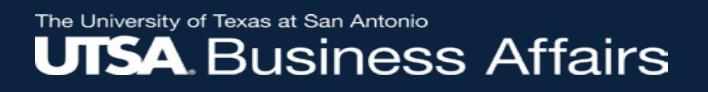

## **Foreign Travel**

- Use OANDA's average conversion rates if exchange rate is not listed on receipt(s): <u>oanda.com/currency/average</u>
   Do not attach OANDA printouts (state the conversion rate on the ER)
- UTSA Travel Policy: <u>https://global.utsa.edu/international-travel/</u>
- On Call International: <u>https://www.myoncallportal.com/</u> <u>https://www.utsystem.edu/offices/risk-management/call-international</u>

#### **International Travel e-Notifications**

- Automated e-notifications are generated to travelers for destination to a foreign country upon submission of a Travel Authorization in PeopleSoft.
  - Alerts travelers of requirements and restrictions and additional approvals to restricted regions
  - Provides information including what you can take with you, activities you may engage in, security best practices, and more.

# Cancellation, Lost, Stolen or Fees Incurred due to Travel Changes

A traveler may be reimbursed for:

- Change in business needs
- Natural disaster
- Personal emergency or illness

*Note*: The creator must specify the reason for the cancellation in the comments section of the Expense Report and attach the receipt as proof that the cancellation charge has been paid.

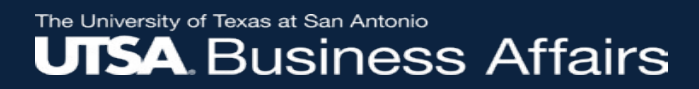

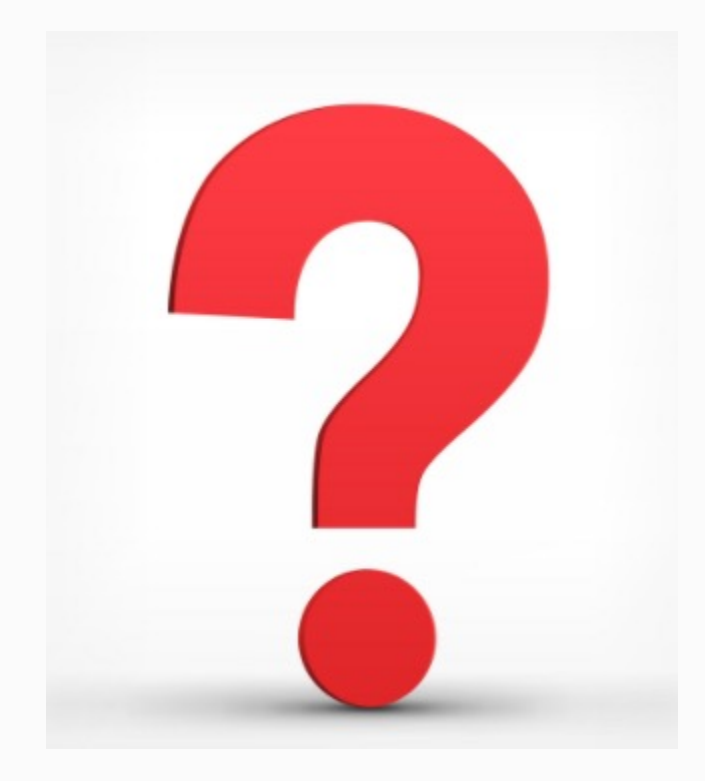

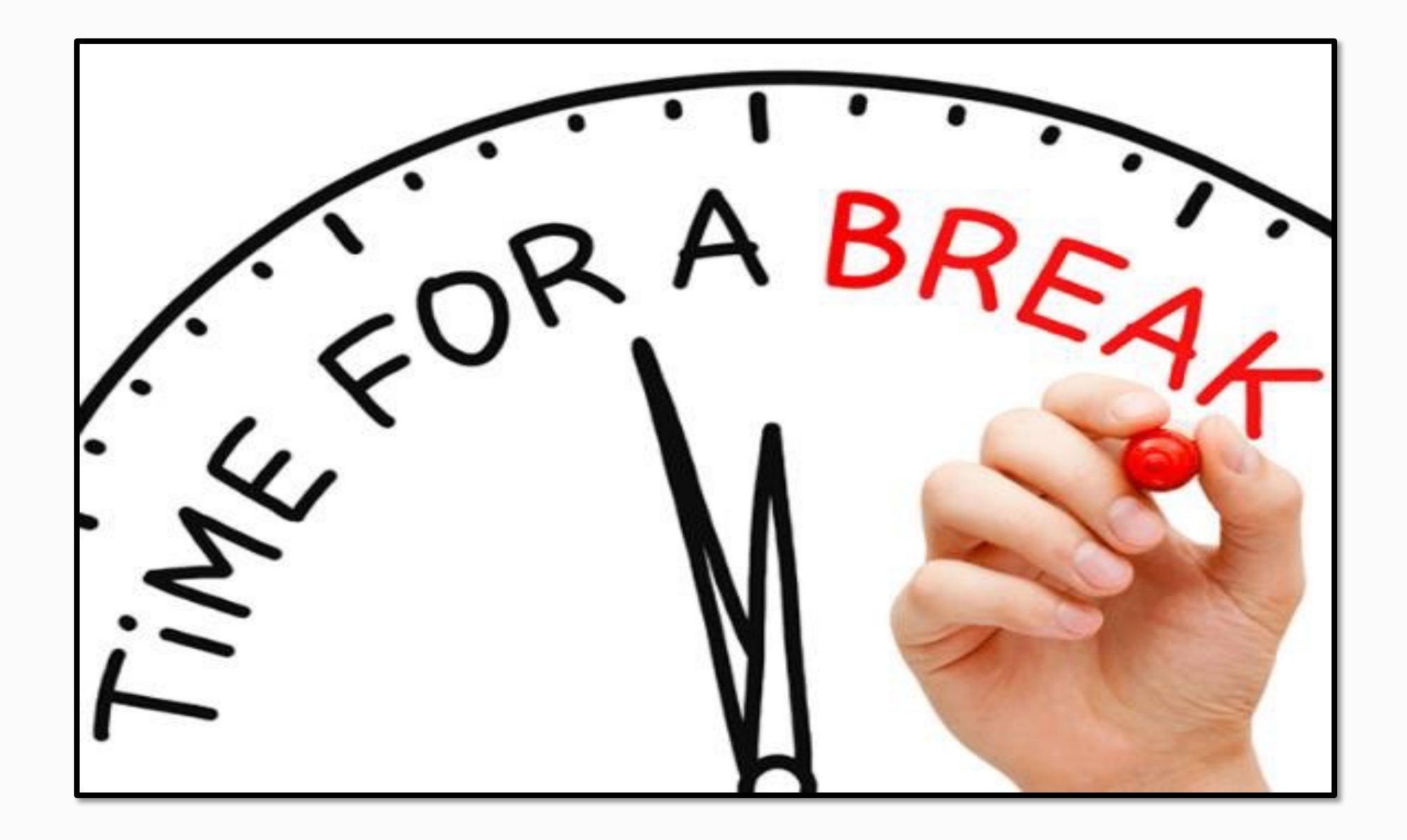

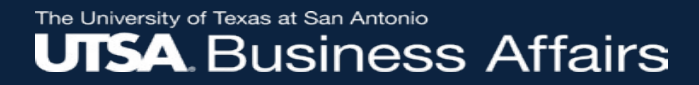

## **TRAVEL AUTHORIZATIONS**

# **Travel Authorization Roles**

- Creator
  - $\circ$  Creates TA in PeopleSoft
  - $\circ$  Budget checks

○ Submits TA

- Traveler's Supervisor Approval
  - $_{\odot}$  Must approve when all expenses have been included
- Budgetary Approval (Cost Center/PI or Principal Investigator)
- Other Approvals (Grants/Project Manager if not PI/OPAA or Capital Projects) and TA will also route to Research Compliance for those traveling to foreign countries or high-risk areas
- No back office involvement

#### The University of Texas at San Antonio UTSA, Business Affairs

## **TA Navigation in PeopleSoft**

|                                | UTS          | A                | Search in | n Menu                      | Q | ۵                | $\Diamond$ | :      | $\oslash$ |
|--------------------------------|--------------|------------------|-----------|-----------------------------|---|------------------|------------|--------|-----------|
| Employee Self Service -        |              | Travel & Expense |           |                             |   |                  | <          | 8 of 8 | >         |
| Procurement Operations         |              | Financial Approv | als       | Create Travel Authorization |   | Create Cash Ad   | dvance     |        |           |
| Project Mgmt, Billing & AR     |              |                  |           |                             |   |                  | 1          |        |           |
| Asset Mgmt & Cap. Expenditures |              |                  |           |                             |   | 0                |            |        |           |
| Accounts Payable               | U            |                  | 390       |                             |   |                  |            |        |           |
| Travel & Expense               | $\heartsuit$ |                  |           |                             |   |                  |            |        |           |
|                                |              | Create Expense R | eport     | Travel and Expense Center   |   | View Travel Auth | orizatio   | n      |           |
|                                |              |                  |           |                             |   |                  |            |        |           |
|                                |              |                  |           |                             |   |                  |            |        |           |

#### **Creating a Travel Authorization**

Select Create Travel Authorization tile from the Travel & Expense Home Page

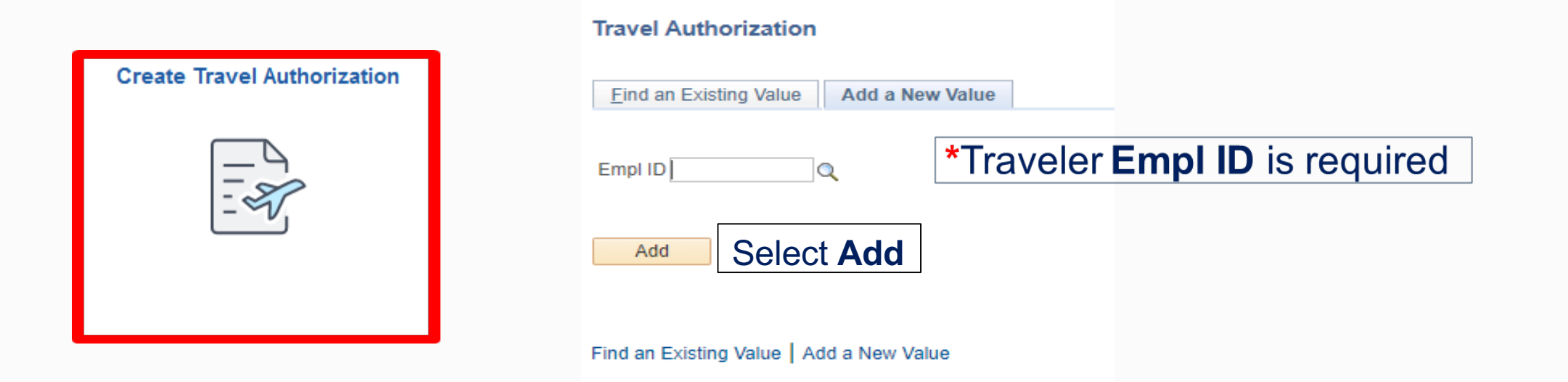

#### The University of Texas at San Antonio UTSA, Business Affairs

# Creating a Travel Authorization (cont'd)

Create Travel Authorization

1. Select Business Purpose

- 2. Enter **Description**
- 3. Select Search Default Location
- 4. Select travel dates from and to (Date From & Date To)
- 5. Select Benefit
- 6. Select **Disposition** of **Duties**

| Employee name                                               | Comment                           | Budget Information<br>Budget Status Not Budget Checked<br>Budget Options                                                               |              |
|-------------------------------------------------------------|-----------------------------------|----------------------------------------------------------------------------------------------------|--------------|
| *Business Purpose 1<br>*Description 2<br>Default Location 3 | Reference 4 *Date From 3 *Date To | Quick StartPopulate From v G *Benefit v *Disposition of Duties v *Are you doing business in Washington, DC? No v Washington DC Purpose | ))<br>5<br>6 |
| Expand All   Collapse All Add:   🗳 Quick-Fill               | Attachments                       | Totals (0 Lines) 0.00 USD                                                                                                    |              |
| *Date *Expense Type                                         | Description *Paym                 | ent Type *Amount Currency           •         0.00         USD         +         -                                                     | -            |
| Expand All   Collapse All                                   |                                   | Totals (0 Lines) 0.00 USD                                                                                                    |              |

Save for Later

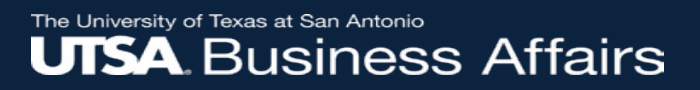

#### **US UTSA Undisclosed Location**

- Enhancement effective January 15, 2022
- Option applicable to researchers
- Can be used for domestic and foreign travel

| Look Up Default Location                | ×    |
|-----------------------------------------|------|
| Search by: Description v begins with us | Help |
| Look Up Cancel Advanced Lookup          |      |
| Search Results                          |      |
| View 100 First 🕢 1 of 1 🕑 Last          |      |
| Description Expense Location            |      |
| US UTSA UNDISCLOSED USUND               |      |

|  | Default Location | US UTSA UNDISCLOSED | Q |
|--|------------------|---------------------|---|
|--|------------------|---------------------|---|

#### The University of Texas at San Antonio UTSA. Business Affairs

### Creating a Travel Authorization (cont'd)

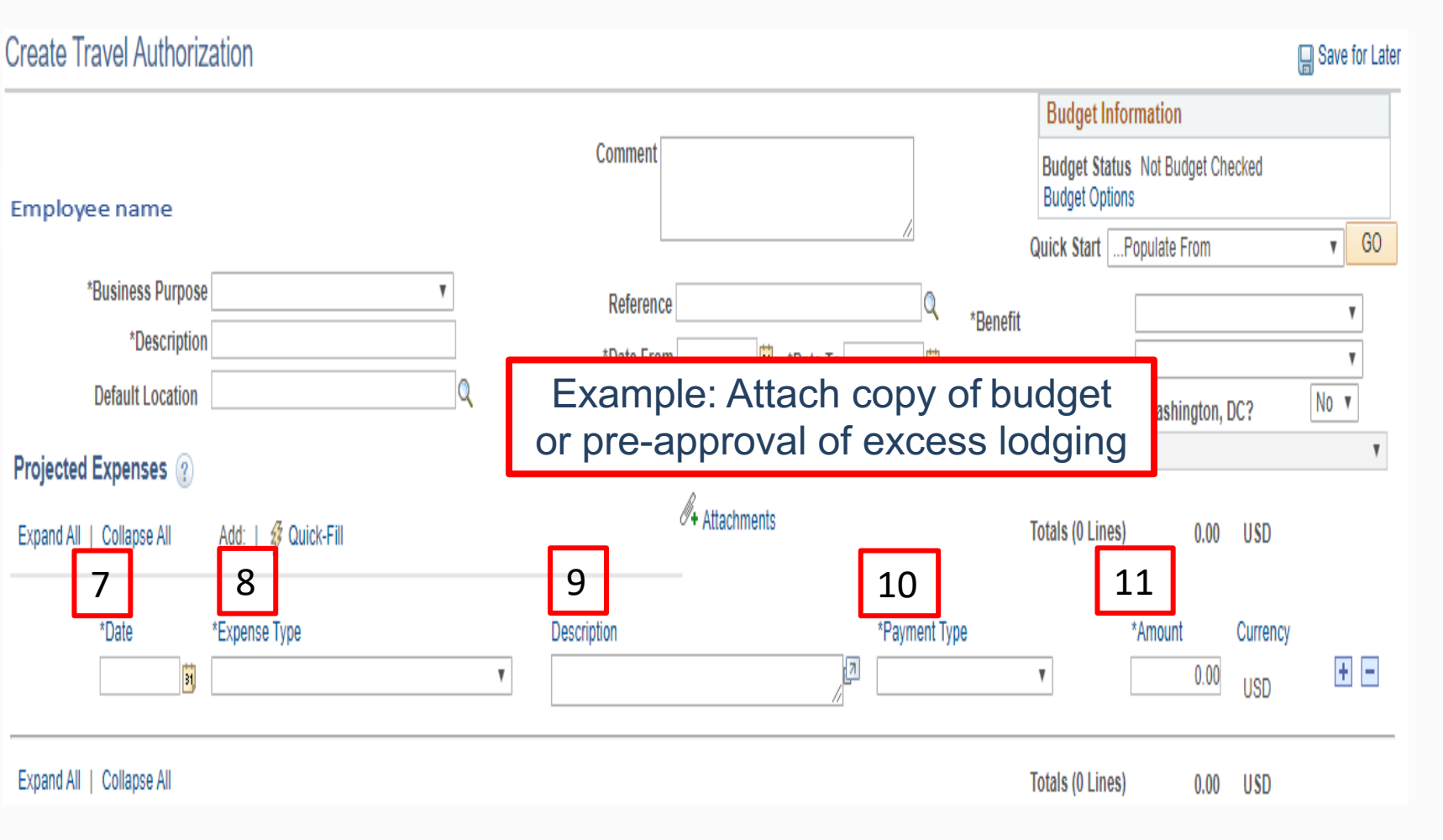

- 7. Select expense Date
- 8. Select Expense Type
- 9. Enter a Description
- 10. Select Payment Type

(<u>always</u>) use Paid by Employee)

11. Enter the **Amount** to encumber

The University of Texas at San Antonio UTSA, Business Affairs

#### Creating a Travel Authorization (cont'd)

 $\mathbf{T}$ 

#### 12. Select Accounting Detail

arrow to view the ChartField information for a single expense type line item

13. Enter the **SpeedChart** to update the accounting information for that line

| *Date        | *Expense Type                             |   | Description |
|--------------|-------------------------------------------|---|-------------|
| 10/17/2019   | TR-In State-Meal Per Diem                 | • |             |
| *Billing Typ | e Expense 🔻                               |   |             |
| *Locatio     | n TX Austin                               | Q |             |
| 12           | Accounting Details (?)<br>SpeedChart (13) |   |             |

#### Creating a Travel Authorization (cont'd)

- 14. Select + to add additional rows
- 15. Select **Quick-Fill** to add expense types and/or a date range
- 16. Select **Save for Later** and the Authorization ID will appear

| Create Travel Authorization                                                              |                                |                  |                      |             |                    |          |          |          |                                     |                                                                              |                                    | (               | 🗐 Save for Later                       | 16 |
|------------------------------------------------------------------------------------------|--------------------------------|------------------|----------------------|-------------|--------------------|----------|----------|----------|-------------------------------------|------------------------------------------------------------------------------|------------------------------------|-----------------|----------------------------------------|----|
| Employee name                                                                            |                                |                  |                      | Com         | ment               |          |          |          |                                     | Budget Inf<br>Budget Statu<br>Budget Optio                                   | ormation<br>Is Not Budget Ch<br>ns | ecked           |                                        |    |
| *Business Purpose<br>*Description<br>Default Location                                    |                                | •                | ]<br>]<br>] <b>Q</b> | Re<br>*Da   | ference<br>te From | ₿ *Dá    | ate To [ | Q        | *Benei<br>*Dispo<br>*Are yo<br>Wash | Actions<br>fit<br>osition of Duties<br>ou doing business<br>ington, DC Purpo | Choose an Action                   | DC?             | V           V           NO           V |    |
| Expand All   Collapse All Add:                                                           | 🖗 Quick-Fill 🛛                 | .5               |                      |             | Ø+ Atta            | achments |          |          | 1401                                | Totals (1 Line                                                               | ) 61.00                            | USD             |                                        |    |
| *Date *Expense<br>10/17/2019 j TR-In Sta<br>*Billing Type Expense<br>*Location TX Austin | Type<br>te-Meal Per Diem<br>T  |                  | <b>.</b>             | Description |                    |          |          | *Payment | Туре                                | ¥                                                                            | *Amount<br>61.00                   | Currency<br>USD | •                                      | 14 |
| <ul> <li>Accounti<br/>SpeedCl</li> <li>Chartt</li> </ul>                                 | ng Details ?<br>artQ<br>ields) |                  |                      |             |                    |          |          |          |                                     |                                                                              |                                    |                 |                                        |    |
| Amount                                                                                   | *GL Unit                       | Account<br>62106 | <b>Fund</b>          | Dept        | Cost Center        | Function |          | Program  | PC Bus<br>Unit                      | Project                                                                      | Activity                           |                 |                                        |    |

The University of Texas at San Antonio UTSA. Business Affairs

#### **Default Accounting**

| Modify Travel Authorization                      |                                        | 🔛 Save for Later   😹 Summary and Submit                              |
|--------------------------------------------------|----------------------------------------|----------------------------------------------------------------------|
|                                                  |                                        | Budget Information                                                   |
| Employee name                                    | Comment                                | Budget Status Valid                                                  |
| Authorization ID 0000125296 Pending              | _                                      | Actions Default Accounting GO                                        |
| *Business Purpose TRV-Attend Meeting, Conf, etc. | Reference                              | *Benefit Enhance University operations •                             |
| *Description TRAVEL OUTSIDE OF THE BOX           | *Date From 05/30/2019 🛐                | *Date To 05/30/2019 3 *Disposition of Duties Duties require travel V |
| Default Location TX Austin                       | Q                                      | *Are you doing business in Washington DC2 Yes V                      |
| Travel Authorization                             |                                        |                                                                      |
| Accounting Defaults                              |                                        |                                                                      |
|                                                  | Authorization ID 0000125296            |                                                                      |
| Speed Chart                                      |                                        |                                                                      |
| Accounting Summary                               |                                        | Set Personalizations   Find   🖾   🔢 🛛 First 🕚 1 of 1 🕑 Last          |
| % *GL Unit Fund Dept Cost Cer                    | Center Function Program PC Bus<br>Unit | Project Activity Affiliate Fund Affil                                |
| 100.00 UTSA1 Q 2100 Q BFA001 Q EGX007            | 007 Q 700 Q Q Q                        |                                                                      |
| Add ChartField Line Load Defaults                | ults                                   |                                                                      |
| To return to the Tra                             | ravel Authorization Entry pa           | age select OK                                                        |
| User Defaults                                    |                                        |                                                                      |

The University of Texas at San Antonio **UTSA** Business Affairs

#### **Creating a Travel Authorization (cont'd)**

Go to Transaction Exceptions

Cancel

|                                                             | Create Travel Authorization                                                                                  |                                                      |                                                                     |                                                                                                    | 🔚 Save for Later   🏠                                                                                                    | Home   🏠 Home                  |
|-------------------------------------------------------------|----------------------------------------------------------------------------------------------------|------------------------------------------------------|---------------------------------------------------------------------|----------------------------------------------------------------------------------------------------|----------------------------------------------------------------------------------------------------|--------------------------------|
| 17. Select <b>Budget</b><br><b>Options</b>                  | Employee name<br>*Business Purpose TRV-Attend Mea<br>*Description TRAVEL OUTSI<br>Default Location TX Austin | eting, Conf, etc. ▼<br>DE OF THE BOX                 | Comment<br>Reference<br>*Date From 05/30/2019 3 *Date To 05/30/2019 | 17<br>Budget S<br>Budget O<br>Actions<br>*Benefit<br>*Disposition of Dutie<br>*Are you doing busin | Information<br>tatus Not Budget Checked<br>ptions<br>Choose an Action<br>Enhance University oper<br>es Duties require travel<br>ness in Washington, DC? | T GO<br>ations T<br>T<br>Yes T |
| 18. Select <b>Budget</b><br>Check                           |                                                                                                    | Commitment Control Commitment Control Details Source | Fransaction Type Travel Authorization                               |                                                                                                    |                                                                                                    |                                |
| 19. Once the budget<br>status is Valid,<br>select <b>OK</b> |                                                                                                    | Budget Checki<br>Commitment Con<br>Budget Check 18 • | ng Header Status Not Budget Checked<br>trol Amount Type Encumbrance |                                                                                                    |                                                                                                    |                                |

19

Go To Activity Log

## **Request Approval for Travel Authorization**

20. Select **Summary and Submit** which will auto generate the Authorization ID (TA #)

21. Select Submit Travel Authorization
22. Select OK

TIP:

The TA# is a required field and needed when booking travel in Concur (online booking tool).

|   | Modify Travel Authorization                                                                                                    | 🔒 S 20   🗟 Summary and Submit                               |
|---|----------------------------------------------------------------------------------------------------|-------------------------------------------------------------|
| ٦ | Comment<br>Employee name                                                                                                    | Budget Information<br>Budget Status Valid<br>Budget Options |
|   | Authorization ID 0000139328 Pending  Modify Travel Authorization  Employee name  *Business Purpose TRV-Attend Meeting, Conf. etc.   Business Purpose TRV-Attend Meeting, Conf. etc.  Totals  View Printable Version  View Printable Version  Notes | ActionsChoose an Action v GO                                |
|   | Projected Expenses (1 Line) 300.00 USD Denied Expenses 0.00 USD Total Authorized Amount 300.00 USD Submit Travel Authorization                                                                                                    | Total Authorized Amount 300.00 USD                          |

## **Request Approval for Travel Authorization**

Notice the notification in red indicating that the TA has been submitted for approval

| Travel Authorization                                                                   |                          |  |  |  |  |
|----------------------------------------------------------------------------------------|--------------------------|--|--|--|--|
| Employee name<br>Your travel authorization 0000139328 has been submitted for approval. |                          |  |  |  |  |
| Business Purpose                                                                       | TRV-Lecture/Teach Course |  |  |  |  |
| Description                                                                            | TEST                     |  |  |  |  |
|                                                                                        |                          |  |  |  |  |

TIP:

Select the **Refresh Approval Status** button to view the current approval stage and approval history

Submit Travel Authorization

Refresh Approval Status

TIP:

Able to withdraw the Travel Authorization for modification by selecting the Withdraw Travel Authorization button

Withdraw Travel Authorization

#### Workflow – Travel Authorization

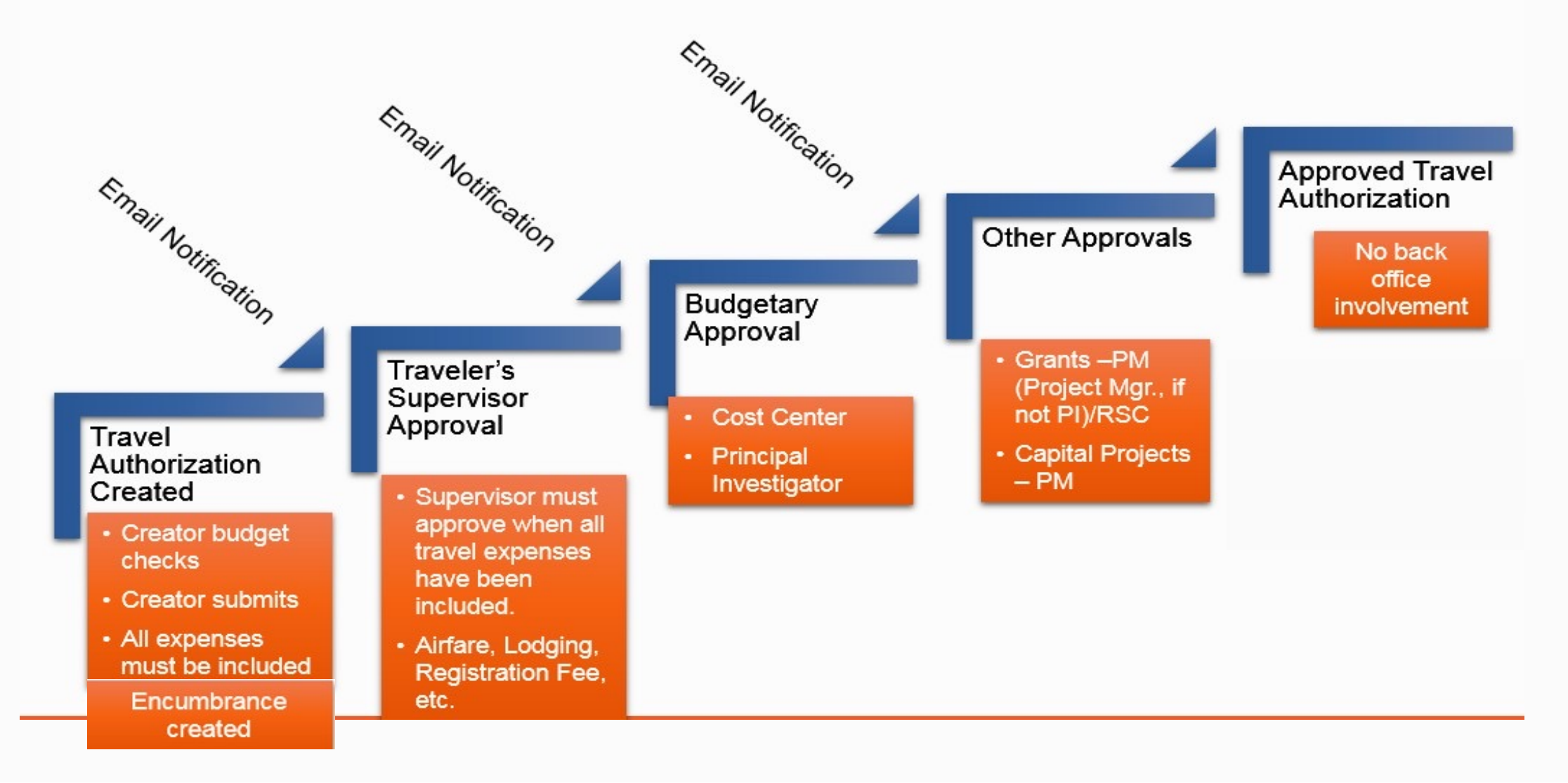

## **Approvers' TA Action Buttons**

Approvers must review the TA before approving. The TA must list all travel expense types and include encumbrance estimates (e.g. airfare, lodging, registration fees, per diems, & incidentals).

- **Approve** Moves the TA to next workflow stage
- **Deny** requires the TA be re-entered
- Send Back Sends the TA back to the Creator
- Hold Holds the TA in its current status

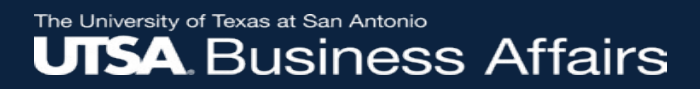

#### **Approvers' Access Methods**

- Approvers can access the Travel Authorization through the following:
  - E-NOTIFICATION (recommended method)
  - APPROVALS TILE

• NOTIFICATIONS / ACTIONS BELL

## **Access Method: Emailed Notifications**

#### Approvers can access the TA through the received *e-notification (recommended).* Emails will be generated with a direct access link. (Logging into PS required).

Approval requested for travel authorization TASSCUBO Conference for Employee name Workflow@utsystem.edu  $\Box \land \land \land \land \rightarrow \cdots$ Wed 6/2/2021 3:43 PM To: Employee email address \*\*EXTERNAL MAIL\*\* This email originated outside of The University of Texas System Administration. Please exercise caution when clicking on links or opening attachments. A travel authorization request has been submitted that requires your attention: Employee ID number Employee ID: Employee name Employee Name: Submission Date: 2021-06-02 Travel Auth Description: TASSCUBO Conference 0000155289 Travel Auth ID: Business Purpose: TRV-Attend Meeting, Conf, etc. Reimbursement Amount: 1975.00 USD Entered by: Employee ID# - Employee Name Updated by: Employee ID# - Employee Name You can navigate directly to the page for more information by clicking the link below: https://nam12.safelinks.protection.outlook.com/?url=https%3A%2F%2Fzaih-

uat.utshare.utsystem.edu%2Epsp%2FZAIHUAT%2FEMPLOYEE%2FERP%2Fc%2FAPPROVE\_EXPENSE\_TRANSACTIONS.EX\_TAUTH\_APPR.GBL%3FAction%3DU%26TRA VEL\_AUTH\_ID%3D0000155289&data=04%7C01%7CTestUTShare%40utsystemadmin.onmicrosoft.com%7Ce4ec4051c91a4ef128d108d92607165f%7C61399d5 f249c44d0b271adc287f323ff%7C0%7C0%7C637582634164527350%7CUnknown%7CTWEpbGZsb3d8eyJWIjoiMC4wLjAwMDAiLCJQIjoiV2luMzIiLCJBTil6lk1haWwiL CJXVCI6Mn0%3D%7C1000&sdata=lenra7X%2BfIAYNozoIVizI7xB5%2FrMy7CvhR3qbjVnpX8%3D&reserved=0

#### **Access Method: Approvals Tile**

The approvals tile is accessible through your Employee Self-Service/Home Page or the Travel & Expense Home Page

| UTS          | Α                  | Men                   | enu 👻 | Search in Menu              |                           | Q          |
|--------------|--------------------|-----------------------|-------|-----------------------------|---------------------------|------------|
|              | Travel & Expense 🔻 |                       |       |                             |                           | < 8 of 8 > |
|              |                    |                       |       |                             |                           |            |
|              |                    | Financial Approvals   | C     | Create Travel Authorization | Create Cash Advance       |            |
|              |                    |                       |       |                             | 0                         |            |
|              |                    | 390                   |       |                             |                           |            |
|              |                    | Create Expense Report |       | Travel and Expense Center   | View Travel Authorization |            |
| Ŀ            |                    |                       |       |                             | X                         |            |
| $\heartsuit$ |                    |                       |       | _                           |                           |            |

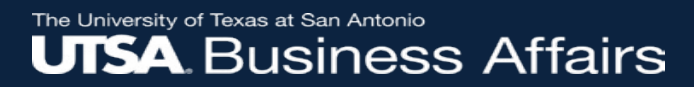

#### **Access Method: Approvals Tile**

Select Travel Authorizations from the View By column

| Contravel & Expense |                      |    |  |  |
|---------------------|----------------------|----|--|--|
|                     | View By Type         | ~  |  |  |
|                     | All                  | 87 |  |  |
| •••                 | Cash Advance         | 1  |  |  |
| 111<br>111          | Expense Report       | 18 |  |  |
|                     | Voucher              | 68 |  |  |
|                     | Travel Authorization | 17 |  |  |

#### **Access Method: Notification / Actions Bell**

- Select the Notification/Actions Bell (upper right-hand corner of landing page)

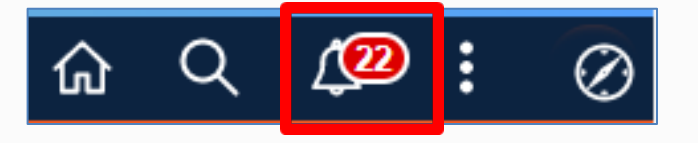

- Select the TA to approve from list of transactions

| × Notific                                                                           | C                                       | :              |       |
|-------------------------------------------------------------------------------------|-----------------------------------------|----------------|-------|
| Actions                                                                             | Alerts                                  |                |       |
|                                                                                     |                                         | 11 Ac          | tions |
| Voucher Id C<br>Unit UTSA1 i<br>© 32 minutes                                        | 0316070 for I<br>s awaiting yo<br>s ago | Business<br>ur | >     |
| Voucher Id 00316064 for Business<br>Unit UTSA1 is awaiting your<br>③ 32 minutes ago |                                         |                | >     |
| Voucher Id C<br>Unit UTSA1 i<br>© 4 hours ag                                        | 0316071 for<br>s awaiting yo            | Business<br>ur | >     |

#### The University of Texas at San Antonio UTSA. Business Affairs

# **Travel Authorization Status**

Navigate to Travel & Expense Home Page and then click on View Travel Authorization tile

| Employee Self Service          | • |
|--------------------------------|---|
| Procurement Operations         | ^ |
| Project Mgmt, Billing & AR     |   |
| Asset Mgmt & Cap. Expenditures |   |
| Accounts Payable               |   |
| Travel & Expense               | ~ |

| UTS          |                       | Search in | Menu                        | Q  |                | ¢       | :      | $\oslash$ |
|--------------|-----------------------|-----------|-----------------------------|----|----------------|---------|--------|-----------|
| -            | Travel & Expense 🔻    |           |                             |    |                | <       | 8 of 8 | >         |
|              |                       |           |                             |    |                |         |        | î         |
|              | Financial Approvals   |           | Create Travel Authorization |    | Create Cash Ac | lvance  | •      |           |
|              |                       |           |                             |    |                |         |        |           |
| ()           | 3                     | 90        |                             |    |                |         |        |           |
| $\heartsuit$ |                       |           |                             |    |                |         |        |           |
|              | Create Expense Report |           | Travel and Expense Center   | Vi | ew Travel Auth | orizati | on     |           |
|              |                       |           |                             |    |                |         |        |           |

#### **Travel Authorization Status (cont'd)**

Enter the Travel Authorization ID or use the search criteria from the drop-down list

Select Search

| Travel &       | Expense                                                                                     |
|----------------|---------------------------------------------------------------------------------------------|
| Travel Authorn | prization<br>nation you have and click Search. Leave fields blank for a list of all values. |
| Find an Existi | ng Value<br>iteria                                                                          |
| Search by:     | Authorization ID v begins with                                                              |
| Search A       | Authorization Name<br>Creation Date                                                         |
|                | Name<br>Status                                                                              |

#### **Travel Authorization Status (cont'd)**

Search Results

#### View Status column

#### OR

# Select an Authorization ID from the list to view the Approval History

| View All First 💽 1-30 of 30 🕞 Last |                      |               |            |               |               |  |
|------------------------------------|----------------------|---------------|------------|---------------|---------------|--|
| Authorization ID                   | Authorization Name   | Name          | Empl ID    | <u>Status</u> | Creation Date |  |
| 000000030                          | Test travel workshop | Employee Name | 1000003751 | Approved      | 08/14/2013    |  |
| 0000000029                         | JW TEST              | Employee Name | 6001026959 | Approved      | 08/14/2013    |  |
| 000000028                          | TEST2                | Employee Name | 6001024572 | Closed        | 08/14/2013    |  |
| 000000027                          | test                 | Employee Name | 6001024572 | Closed        | 08/14/2013    |  |
| 000000026                          | JW TEST              | Employee Name | 6001026959 | Approved      | 08/13/2013    |  |
| 000000025                          | Test TA Encumbrance  | Employee Name | 1000858461 | Pending       | 08/13/2013    |  |
| 000000024                          | JW                   | Employee Name | 6001026959 | Approved      | 08/13/2013    |  |

#### **Travel Authorization Status (cont'd)**

#### **Status Column:**

In Process – pending workflow

Submitted – pending workflow

Approved – okay to travel or book travel

**Denied** – denied by an approver

**Closed** – TA was either associated with an Expense Report, or manually closed
### **Travel Authorization Workflow Information**

Select the Authorization ID to view and scroll to the bottom of the page to view the **Pending Actions** or **Action History.** This example shows all approvals have been obtained (see green checkmark).

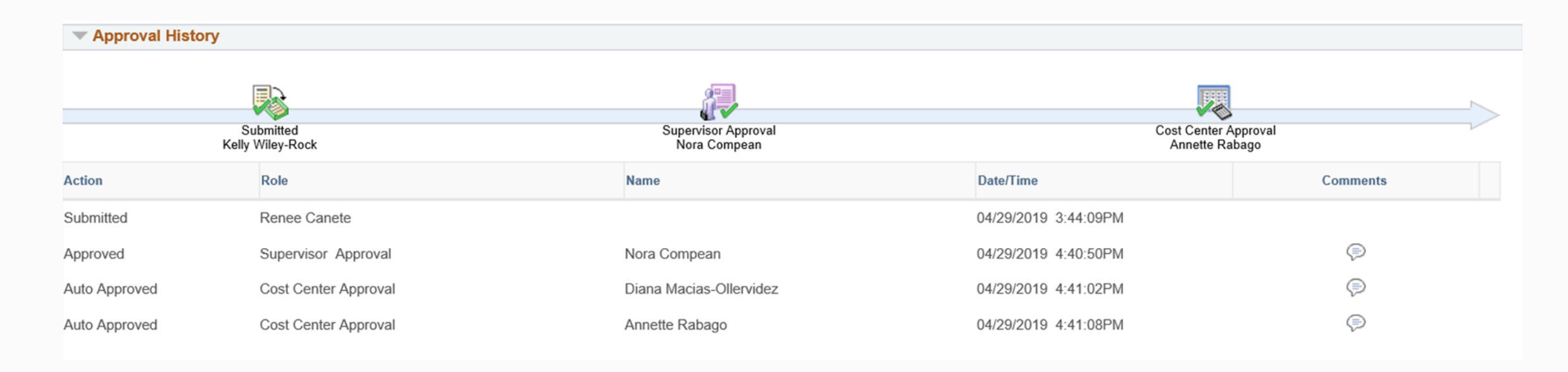

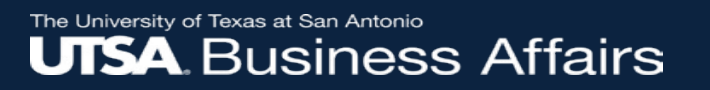

#### **Travel Authorization**

- Travel funded by state or federal funds, where lodging exceeds the GSA rate, must be indicated as such in the TA by notating pre-authorization in the COMMENT field
- All travel expenses must be listed and encumbered on TA regardless of method of payment (e.g. airfare, registration fees, lodging, car rental/mileage, meals, incidentals, etc.)
- Supervisor must approve TA authorizing all travel-related costs
- Pay for registration fees (local or travel-related) using a One Card

# **Travel Authorization Form**

- When is a TAF (<u>Travel Authorization Form</u>) required?
  - Travel Authorization was not electronically approved in PeopleSoft (PS) before first day of travel (DTS will be tracking occurrences to move towards minimizing them) attach TAF to ER
  - $_{\odot}$  Change of travel dates is 7 days or greater
  - o (Significant) change to destination
  - Add a missing expense item/change encumbrance

 $\circ$  Change funding source

 Send email to DTS inbox (<u>disbursements.travel@utsa.edu</u>) with the TAF form (include TA#, EID, name of traveler, destination and trip dates)

## **Travel Authorization Cancellation/Deletion**

- To cancel an approved TA, department must first ensure to disassociate the approved TA from the Expense Report in *pending status;* provide both document numbers to DTS so that they can be closed out and deleted in PS
- To delete an unapproved TA, ensure to first WITHDRAW or SEND BACK if pending workflow
- Send email to DTS inbox (<u>disbursements.travel@utsa.edu</u>) to cancel travel (include TA# and name of traveler)

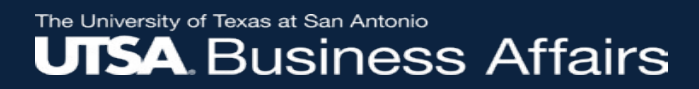

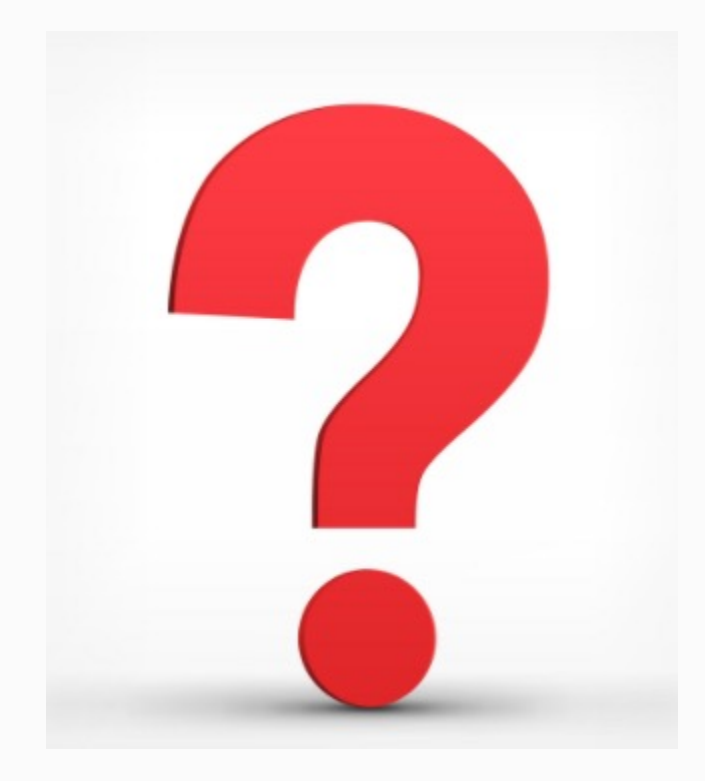

#### **How to Create an Expense Report**

### Types of Expense Reports

- Expense Reports are processed to reimburse employees for "travel" and/or "non-travel" expenses (i.e. business meals, office supplies, etc.).
  - Options available when creating an ER using Quick Start:
    - If reimbursing *travel expenses* ("populate from TA to ER; select "A Travel Authorization;" click GO)
    - If reimbursing *non-travel expenses* (no need to select an option)
    - If creating a new ER from an existing ER (populate from "An Existing Report;" click GO)
    - If reimbursing for recurring monthly expenses (populate from a template by selecting "A template;" click GO)
    - DO NOT USE OPTION: "Entries from My Wallet"

#### The University of Texas at San Antonio UTSA. Business Affairs

## **Navigation to Create an Expense Report**

|                                | UTS          | A                  | Search in | n Menu                      | Q |                  | $\Diamond$ | :      | $\oslash$ |
|--------------------------------|--------------|--------------------|-----------|-----------------------------|---|------------------|------------|--------|-----------|
| Employee Self Service          |              | Travel & Expense 🔻 |           |                             |   |                  | <          | 8 of 8 | >         |
| Procurement Operations         |              | Financial Approva  | ls        | Create Travel Authorization |   | Create Cash A    | dvance     |        |           |
| Project Mgmt, Billing & AR     |              |                    |           |                             |   |                  | 1          |        |           |
| Asset Mgmt & Cap. Expenditures |              |                    |           | =-                          |   | ς Ο ,            |            |        |           |
| Accounts Payable               | U            |                    | 390       |                             |   |                  |            |        |           |
| Travel & Expense               | $\heartsuit$ |                    |           |                             |   |                  |            |        |           |
|                                |              | Create Expense Rep | port      | Travel and Expense Center   |   | View Travel Auth | orizatio   | n      |           |
|                                |              |                    |           |                             |   | *                |            |        |           |
|                                |              |                    |           |                             |   |                  |            |        |           |

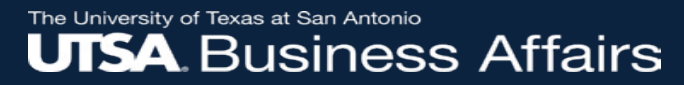

#### **Creating an Expense Report**

Select Create Expense Report tile from the Travel & Expense Home Page

|                       | Expense Report                         |
|-----------------------|----------------------------------------|
| Create Expense Report | Find an Existing Value Add a New Value |
|                       | Empl ID     Add     Select Add         |
|                       | Find an Existing Value Add a New Value |

### Create an Expense Report (cont'd)

Steps 1-3 are only applicable to *travel* reimbursements

- Select A Travel Authorization from the Quick Start menu
- 2. Select GO

| Create Expense Report                                           |                                                 |                            |                            |                       |           | Save for Lat |
|-----------------------------------------------------------------|-------------------------------------------------|----------------------------|----------------------------|-----------------------|-----------|--------------|
| Employee name                                                   |                                                 | Budget Inf                 | formation                  |                       |           |              |
| *Business Purpose                                               | Default Location                                | Budget Stat<br>Budget Opti | tus Not Chk'd<br>ions      |                       |           | 2            |
| *Report Description                                             | Quick Start Allows you                          | Quick Start                | Populate f                 | From                  | 1         | GO           |
| Reference                                                       | to create an Expense                            |                            | Populate                   | From                  |           |              |
| Comment                                                         | Report from one of the listed drop-down options |                            | A Travel Au<br>An Existing | thorization<br>Report |           | 1            |
| Expenses 👔                                                      |                                                 |                            | Elitics if on              | They manee            |           |              |
| Expand All   Collapse All Add:   🔚 My Wallet (0)   🗳 Quick-Fill |                                                 |                            | Total                      | 0.00                  | USD       |              |
| *Date *Expense Type                                             | Description *Payment Type                       | ~                          | *Amo                       | unt<br>0.00           | *Currency | + -          |
|                                                                 | 254 characters remaining                        |                            |                            | 0.00                  | q         |              |
| Expand All   Collapse All                                       |                                                 |                            | Total                      | 0.00                  | USD       |              |

#### Create an Expense Report (cont'd)

3. Select the Travel Authorization to settle

#### From Date 02/28/2019 To 06/30/2019 Search 31 31 Travel Auth Description Authorization ID Date To Date From Amount Currency TEST OUT OF STATE 0000125269 05/17/2019 05/19/2019 797.00 USD Select 3 TEST IN STATE TRAVEL Select 0000125268 05/17/2019 05/19/2019 915.50 USD Select TEST OUT OF STATE 0000125267 05/17/2019 05/19/2019 797.00 USD Select TEST IN STATE TRAVEL 0000125266 05/17/2019 05/19/2019 915.50 USD Select TEST 0000125244 05/13/2019 05/13/2019 177.00 USD Select TEST 0000125243 05/13/2019 05/13/2019 169.00 USD Select TEST 0000125232 05/10/2019 05/10/2019 169.00 USD Select TEST 0000125229 05/10/2019 05/10/2019 177.00 USD Ŧ Return

#### Copy from Approved Travel Authorization

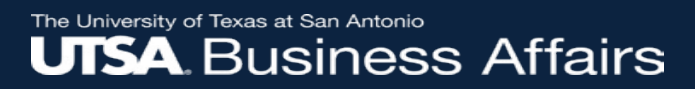

#### Create a Travel Expense Report (cont'd)

- 4. Add **Reference** (e.g. TAF, TA#)
- 5. Add Comments
- Include Attachments of support documentation (e.g. airfare, lodging, parking, incidentals and other required receipts)

| reate Expense Rep                | ort                            |            |                                      |   |                                                    | 📙 Sa | ve for L |
|----------------------------------|--------------------------------|------------|--------------------------------------|---|----------------------------------------------------|------|----------|
| Employee name                    |                                |            |                                      |   | Budget Information                                 |      |          |
| *Business Purpose                | TRV-Participate/Officiate Evnt | ٣          | Default Location TX Austin           | Q | Budget Status Not Budget Checked<br>Budget Options |      |          |
| *Report Description<br>Reference | Travel Far Far Away 0000012345 | <b>4</b> Q | Attachments 6                        |   | Quick Start A Travel Authorization                 | ٧    | GO       |
| Comment                          | Add travel comments here       | 5          | Last Updated 10/18/2019 8:53:06AM By |   |                                                    |      |          |

#### Create a Travel Expense Report (cont'd)

- 7. Select **Default Accounting** for Report to change the ChartField information for all expense lines
- 8. Select the expense date (should be within travel period)
- 9. Select Expense Type
- 10. Enter the expense **Description**
- 11. Select Payment Type (<u>Always</u> select **Paid by** *Employee*)
- 12. Enter **Amount** Spent

| Create Expense Report                                                                                         |                                              |                                   |                                                                 | 📙 Save for Later  |
|----------------------------------------------------------------------------------------------------|----------------------------------------------|-----------------------------------|-----------------------------------------------------------------|-------------------|
| Employee name                                                                                                 |                                              |                                   | Budget Information                                              |                   |
| *Business Purpose TRV-Present Orig Resrch Paper                                                               | Default Location TX Austin                   | ٩                                 | Budget Status Not Budget Checked<br>Budget Options              |                   |
| *Report Description TRAVEL FAR FAR AWAY Reference 0000012345                                                  | <i>∦</i> ₊ Attachments                       |                                   | Actions Default Accounting For Report                           | <b>7</b>          |
| Comment ADD TRIP COMMENTS HERE                                                                                | Last Updated 10/18/2019 9:06:40AM E          | Зу                                |                                                                 |                   |
| Expenses 👔<br>Expand All   Collapse All Add:   🖳 My Wallet (0)   🖇 Quick-Fill                                 |                                              |                                   | Total 61.00 USD                                                 |                   |
| 8         9           *Date         *Expense Type           10/18/2019         Imit TR-In State-Meal Per Diem | Description <b>10</b><br>meals               | *Payment Type                     | *Amount *Currenc<br>ee • 61.00 USD                              | y<br>Q <b>+</b> - |
| *Billing Type Expense  *Location TX Austin                                                                    | 249 characters remaining<br>태양 Receipt Split | Default Rate     Non-Reimbursable | *Exchange Rate 1.00000000 🎲 🔡<br>Base Currency Amount 61.00 USD |                   |
| Accounting Details ?<br>SpeedChart                                                                            |                                              | No Receipt                        |                                                                 |                   |

#### The University of Texas at San Antonio UTSA. Business Affairs

#### Apply a Cash Advance to a Travel Expense Report

Select **Apply/View Cash Advance(s)** from the Actions dropdown menu and select GO

| Create Expense Report                                                         |                                                 | 🔚 Save for Later   🏠 Home   🏠 Home                  |
|-------------------------------------------------------------------------------|-------------------------------------------------|-----------------------------------------------------|
| Employee name                                                                 |                                                 | Budget Information Budget Status Not Budget Checked |
| *Business Purpose TRV-Present Orig Resrch Paper 🔻                             | Default Location CA LOS ANGELES                 | Budget Ontions                                      |
| *Report Description TEST OUT OF STATE                                         | Authorization ID 0000125269                     | Actions Apply/View Cash Advance(s) T GO             |
| Reference                                                                     | 🖋 Attachments                                   |                                                     |
| Comment                                                                       | Last Updated 05/17/2019 1:12:18PM By 6001027643 |                                                     |
| Expenses 👔<br>Expand All   Collapse All Add:   🔚 My Wallet (0)   🗳 Quick-Fill |                                                 | Total 797.00 USD                                    |

#### Apply a Cash Advance to a Travel Expense Report

Enter, Search or Select the Advance ID to apply

Select **OK** 

The Advance is now applied to the Expense Report

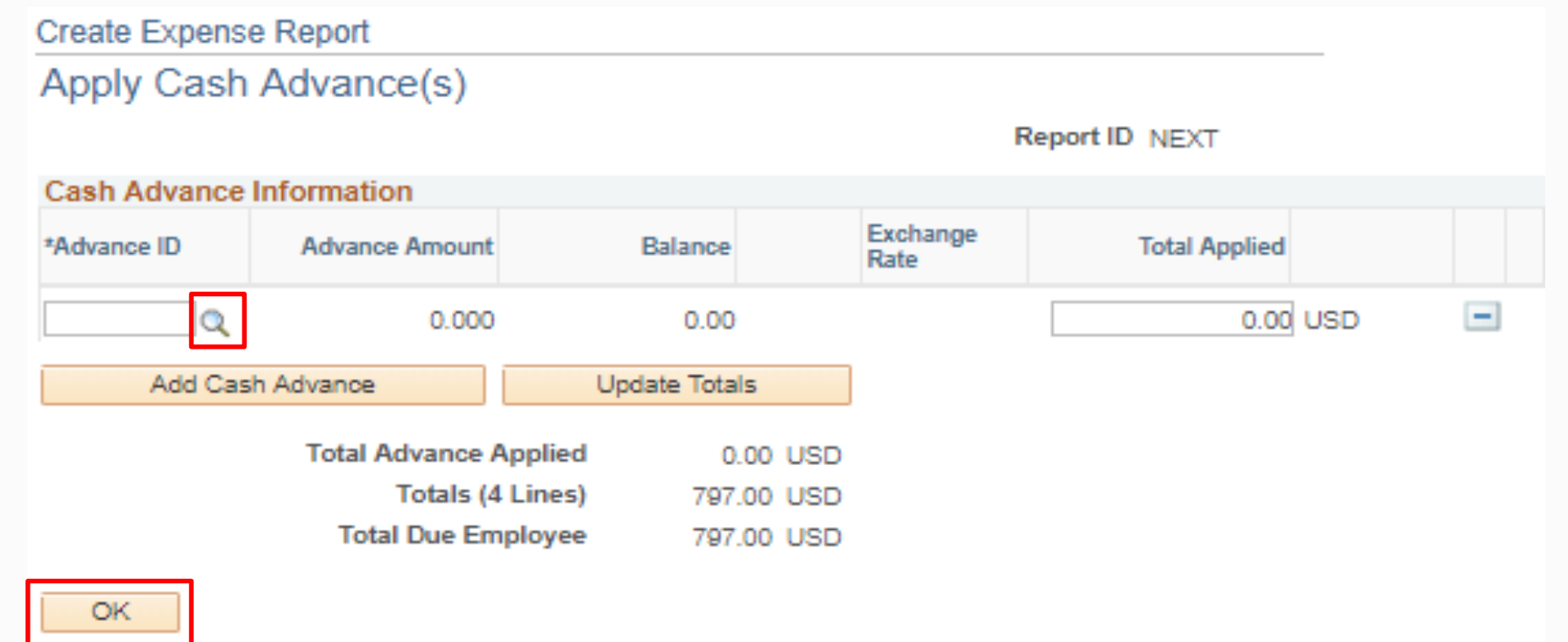

#### Apply a Cash Advance to a Travel Expense Report

The **Total Applied** should be less than or equal to the **Total Due Employee** 

| Create Expens | se Report             |             |          |                  |                |   |
|---------------|-----------------------|-------------|----------|------------------|----------------|---|
| Apply Cash    | n Advance(s)          |             |          |                  |                |   |
|               |                       |             |          | R                | Report ID NEXT |   |
| Cash Advance  | Information           |             |          |                  |                |   |
| *Advance ID   | Advance Amount        | Balance     |          | Exchange<br>Rate | Total Applied  |   |
| 000008331     | 5.00                  | 0.00        | USD      | 1.00000000       | 5.00 USD       | - |
| Add Ca        | sh Advance            | Update Tota | als      | ]                |                |   |
|               | Total Advance Applied | ŧ           | 5.00 USD |                  |                |   |
|               | Totals (4 Lines)      | 797         | 7.00 USD |                  |                |   |
|               | Total Due Employee    | 792         | 2.00 USD |                  |                |   |
| OK            |                       |             |          |                  |                |   |
|               |                       |             |          |                  |                |   |

# Create a Travel Expense Report (cont'd)

| Select Save for Later                         | Create Expense Report                                                         |                                      |                                                    | 📙 Save for Later |
|-----------------------------------------------|-------------------------------------------------------------------------------|--------------------------------------|----------------------------------------------------|------------------|
|                                               | Employee name                                                                 |                                      | Budget Information                                 |                  |
| Selecting Save for                            | *Business Purpose TRV-Present Orig Resrch Paper 🔹                             | Default Location TX Austin           | Budget Status Not Budget Checked<br>Budget Options |                  |
| Later will auto generate                      | *Report Description TRAVEL FAR FAR AWAY                                       | 🖋 Attachments                        | ActionsChoose an Action                            | ▼ GO             |
| the <b>Report ID</b>                          | Reference 0000012345                                                          |                                      |                                                    |                  |
|                                               | Comment ADD TRIP COMMENTS HERE                                                | Last Updated 10/18/2019 9:06:40AM By |                                                    |                  |
| The <b>Report ID</b> is the<br>Expense Report | Expenses ②<br>Expand All   Collapse All Add:   🔚 My Wallet (0)   🗳 Quick-Fill |                                      | Total 61.00 USD                                    | )                |
| number                                        |                                                                               |                                      |                                                    |                  |

#### Create a Travel Expense Report (cont'd)

|                                                                                                    | Modify Expense Report                                                                                                    | 🔚 Save for Later   🏠 Home                                                                                                    | i   🏠 Ho |
|----------------------------------------------------------------------------------------------------|----------------------------------------------------------------------------------------------------|----------------------------------------------------------------------------------------------------|----------|
| 13. Select the <b>Budget</b><br><b>Options</b> link                                                  | Employee name *Business Purpose TRV-Present Orig Resrch Paper *Report Description TEST OUT OF STATE Default Reference Q Author                                                                                                    | Image: Description of the second second s | GO       |
| 14. Select <b>Budget</b><br>Check                                                                    | Comment     Last       Expenses ?       Expand All   Collapse All     Add:   B My Wallet (0)   # Quick-Fill                                                                                                    | ist Updated 05/31/2019 11:34:15AM By 6001018830<br>Total 797.00 USD                                                                                                    |          |
| 15. Select <b>OK</b> (once<br>the <b>Budget</b><br><b>Checking Header</b><br><b>Status</b> is Valid) | Commitment Control Commitment Control Details Source Transaction Type Expense Sheet Budget Checking Header Status Not Budget Checked Commitment Control Amount Type Encumbrance Override Transaction Budget Check 14 Go to Transaction Exceptions OK Cancel Go To Activity Log | Commitment Control Details         Commitment Control Details         Source Transaction Type Expense Sheet         Budget Checking Header Status Valid         Commitment Control Amount Type Encumbrance         Commitment Control Tran Date 05/31/2019         Budget Check         Budget Check         OK         Cancel         15                                                                                                    |          |

The University of Texas at San Antonio **UTSA** Business Affairs

#### How to Create a Travel Expense Report (cont'd)

|                                              | Modify Expense Report                                                                                                    |                                                      | 🖼 S 16 r 🗟 Summary and Submi                                          |
|----------------------------------------------|----------------------------------------------------------------------------------------------------|------------------------------------------------------|-----------------------------------------------------------------------|
|                                              | Employee name                                                                                                    |                                                      | Budget Information                                                    |
| 16. Select <b>Summary</b><br>and Submit link | *Business Purpose TRV-Present Orig Resrch Paper     *Report Description TRAVEL FAR FAR AWAY  Reference 0000012345  Q  Post State Not Applied                                                 | Report 0000234549 Pending Default Location TX Austin | Budget Status Valid<br>Budget Options<br>ActionsChoose an Action • GO |
| 17. Select <b>Submit</b><br>Expense Report   |                                                                                                    | Last Updated 10/18/2019 9:24:33AM By 6001018830      |                                                                       |
|                                              | Modify Expense Report                                                                                                    | Expense Report                                       |                                                                       |
| 18. Select <b>OK</b>                         | *Business Purpose TRV-Present Orig Resrch Paper  *Description TEST OUT OF STATE Reference                                                                                                    | Submit Confirmation<br>Employee name<br>Totals (2)   |                                                                       |
|                                              | Employee Expenses (4 Lines) 797.00 USD Non-Re<br>Cash Advances Applied 5.00 USD                                                                                                    | Employee Expenses (1 Line)<br>Cash Advances Applied  | 61.00 USD Non-Reimbur<br>0.00 USD Pr                                  |
|                                              | Amount Due to Employee 792.00 USD<br>Warning<br>Outstanding Cash Advance Balance 1.047.77 USD                                                                                                | Amount Due to Em                                     | ployee 61.00 USD                                                      |
|                                              | There are available Cash Advances that can be applied to this expense report.<br>Select the Outstanding Cash Advances link to Apply or View Cash Advances to this e<br>Submit Expense Report | ок 18                                                |                                                                       |

#### How to Create a Travel Expense Report (cont'd)

Routing of document:

Document will first route to traveler, employee or proxy for certification once the ER has been successfully "*submitted*" by the creator.

Employee/proxy will receive an e-notification that includes link with direct access to document.

#### Add an Ad hoc Approver to the Workflow Path

#### Click on Workflow History Link.

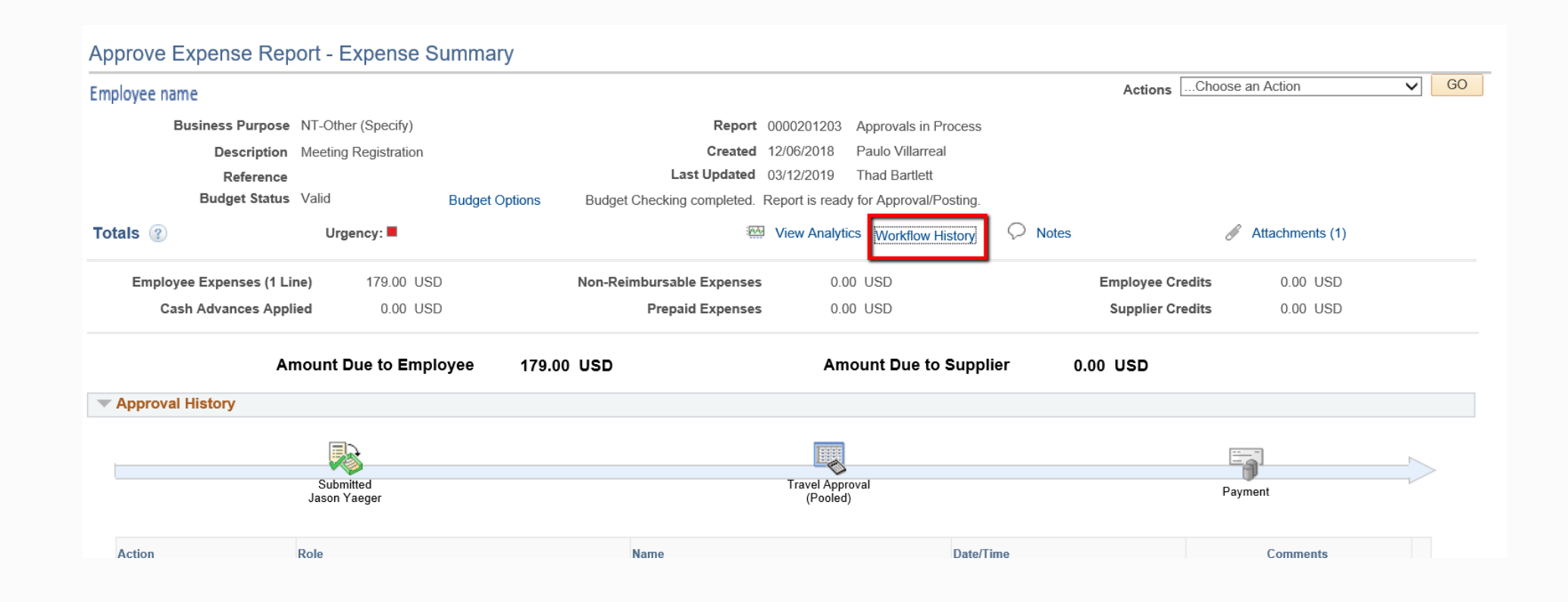

#### Add an Ad hoc Approver to the Workflow Path

Click on "+" sign under history workflow of an Expense Report (use "Approver" navigation)

#### Approver History

**Employee Certification** 

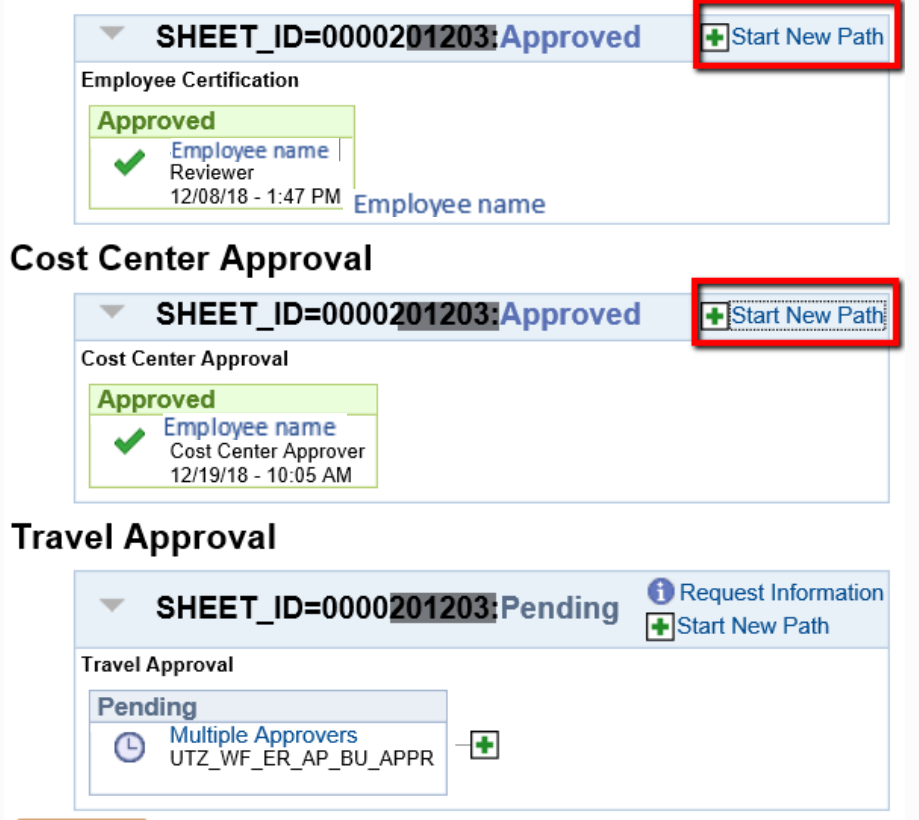

#### Add an Ad hoc Approver to the Workflow Path

- An approver can "ad hoc" another approver as either "Reviewer" or "Approver"
- Key in Employee ID or use Search Feature
- "Reviewer" option  $\rightarrow$  viewing
- "Approver" option  $\rightarrow$  requires action
- Click "Insert" button

| lser ID:                      |
|-------------------------------|
| Insert as:  Approver Reviewer |

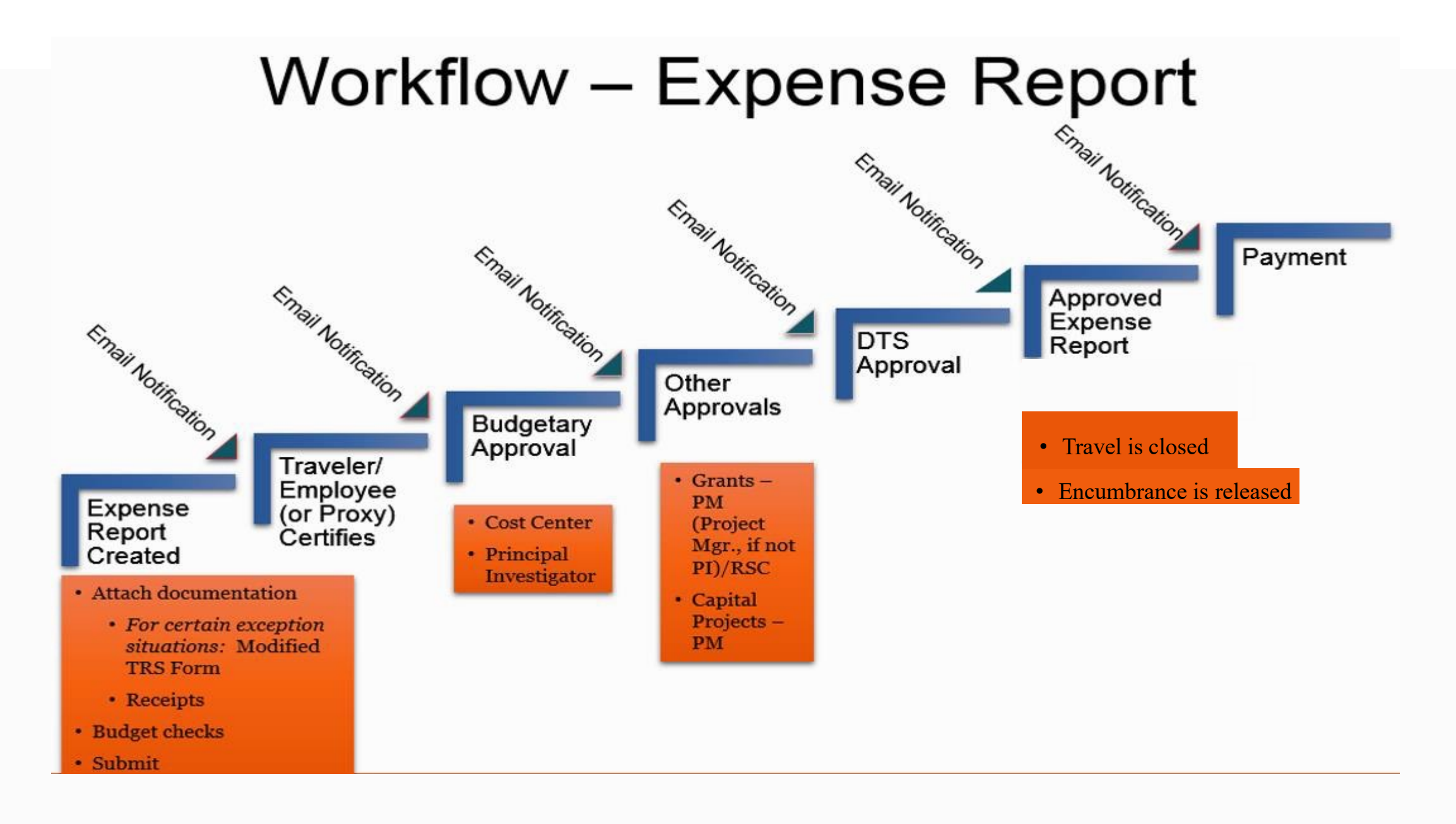

# **Approvals/Certification**

- Traveler or Employee must certify
  - Traveler/Employee will have the option to delegate the certification of expenses in PS to another departmental employee (complete *Travel and Expense Workflow Delegation Form* and submit to BIS/UTS)
  - If traveler/employee decides to delegate the certification of expenses, the <u>TRS</u> form is required and must be signed by the employee (each trip)
- Budgetary Approval(s)
  - Cost Center/Project IDs (Grants and Capital)
  - OPAA (Office of Post Award Administration) (51xx 54xx funding sources)
- Supervisor approval (TRS form) is required if trip expenses are more than 10% or \$250 of the Travel Authorization amount, whichever is higher

#### The University of Texas at San Antonio UTSA. Business Affairs

#### **Travel Reimbursement Settlement Form**

https://www.utsa.edu/financialaffairs/resources/forms/075.html

#### **Travel Reimbursement Settlement (TRS)**

**Instructions:** Complete this form if the traveler has delegated the electronic certification of expenses in PeopleSoft or if travel expenses are greater than 10% or \$250.00 of the total authorized travel. For more information, see the <u>Travel Reimbursement</u> Guideline.

| Section 1 - Traveler                         |                        |            |             |                 |                       |                            |            |            |             |         |
|----------------------------------------------|------------------------|------------|-------------|-----------------|-----------------------|----------------------------|------------|------------|-------------|---------|
| Prepared by:                                 | D                      | epartme    | nt Name:    |                 |                       |                            |            | Phone/Ex   | t:          |         |
| Traveler/Payee Name:                         |                        |            |             | 1               | Туре о                | of Traveler:               | Facu       | lty/Sta    | ff          | •       |
| Section 2 – Trip Inform                      | nation                 |            |             |                 |                       |                            |            |            |             |         |
| Travel Authorization ID:                     | :                      | Trip [     | Departure   | Date:           |                       |                            | Trip Re    | turn Date  |             |         |
| Business Purpose: Atte                       | nd Meeting, Conf.      | etc 🝷      | Commen      | nts:            |                       | -                          |            |            |             |         |
| Destination City:                            |                        | State      | :           |                 |                       |                            | Countr     | y:         |             |         |
| Does lodging exceed th                       | ne GSA rate? No        | •          | lf yes, ple | ease ex         | plain:                |                            |            | _          |             |         |
| Is travel on State Funds                     | ? No 🔽                 |            |             |                 |                       |                            |            |            |             |         |
| Section 3 – Expenses                         |                        |            |             |                 |                       |                            |            |            |             |         |
| Registration:                                |                        |            |             | Airfar          | e:                    |                            |            |            |             |         |
| Meals:                                       |                        |            |             | Lodgi           | ing:                  |                            |            |            |             |         |
| Car Rental:                                  |                        |            |             | Other<br>parkir | r (bago<br>ng, tax    | gage fees,<br>ii, incident | al, etc.): |            |             |         |
| Mileage:                                     | Miles Travel           | ed         | 0           | Comr            | ments:                |                            |            |            |             |         |
| Travel from 1/1/22 to 12/31/22               | Mileage Amo            | unt        | \$ 0.00     |                 |                       |                            |            |            |             |         |
|                                              |                        |            |             |                 | Expenses Grand Total: |                            |            |            |             | \$ 0.00 |
| Note: Method of payme<br>UTShare PeopleSoft. | ent will default to th | e individu | ual's prefe | rred pa         | yment                 | t selection                | in Emp     | loyee Self | Service (ES | S) in   |

#### **UTSA** Financial Affairs

Section 4 – Certification

I certify that all expenses included in this request are true and correct and were incurred for the benefit of UTSA or respective funding agency, in connection with official UTSA duties and not for personal use, in accordance with UTSA guidelines. I also certify that the expenses have been paid by me and are not more than the allowable GSA or department authorized (lower) rates.

| Signature                                    | Date                                                            |
|----------------------------------------------|-----------------------------------------------------------------|
|                                              |                                                                 |
| if travel expenses were not on the travel at | uthorization and exceed 10% or \$250 of the                     |
| Signature                                    | Date                                                            |
|                                              |                                                                 |
|                                              |                                                                 |
|                                              |                                                                 |
|                                              |                                                                 |
|                                              |                                                                 |
|                                              | Signature if travel expenses were not on the travel a Signature |

#### Submission Instructions:

Once signature approvals are obtained Travel Reimbursement Settlement form must be attached to the Expense Report request in UTShare/PeopleSoft.

### **Certification of Expenses**

#### **Expense Report Employee Certification:**

I certify that the expenses are just, true and correct and were incurred by me while on University business on dates shown on supporting documentation. I also certify that expenses claimed as reimbursable were not for personal use/gain or considered as an unallowable expense according to the disbursing UT University guidelines or respective funding agency. In the event of an overpayment, or if payment is received from another source for any portion of the expenses claimed, I assume responsibility for repaying the disbursing UT Institution immediately.

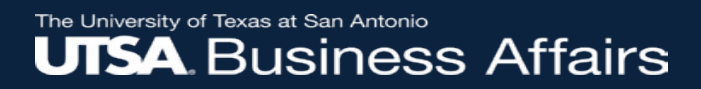

### **Approvers' Access Methods**

- Approvers can access the Expense Reports through the following:
  - o E-NOTIFICATION (recommended method)
  - FINANCIAL APPROVALS TILE
  - NOTIFICATIONS / ACTIONS BELL

#### **Access Method: E-notifications**

 An e-notification will be sent to *traveler or proxy* to certify expenses, and then to all other *budgetary approvers within the workflow path* when document is ready to be approved. Email includes link. (Recommended access method).

> Approval is Requested for Expense Report 0000269642 for Employee name Workflow@utsystem.edu  $\Box \land \land \land \land \rightarrow \cdots$ Wed 6/9/2021 10:30 AM To: Employee email address \*\*EXTERNAL MAIL\*\* This email originated outside of The University of Texas System Administration. Please exercise caution when clicking on links or opening attachments. An expense report has been submitted that requires your action: Employee ID: Employee ID number Employee name Employee Name: Submission Date: 2021-06-09 Report Description: TEST 0000269642 Report ID: Business Purpose: TRV-Perform Research Activity Total Amount: 13.20 USD Reimbursement Amount: 12.70 USD Entered By: Employee ID# - Employee Name Updated By: Employee ID# - Employee Name You can navigate directly to the approval page by clicking the link below: https://nam12.safelinks.protection.outlook.com/?url=https%3A%2F%2Fzaih-

uat.utshare.utsystem.edu%2Epsp%2EZAIHUAT%2FEMPLOYEE%2FERP%2Fc%2FAPPROVE\_EXPENSE\_TRANSACTIONS.EX\_SHEET\_APPR.GBL%3FAction%3DU%26SHEET\_ID%3D0000 269642%26ProcessID%3DERApproval&data=04%7C01%7CTestUTShare%40utsystemadmin.onmicrosoft.com%7C6d35000a5eec44d7874008d92b5b91bb%7C61399d5f249 c44d0b271adc287f323ff%7C0%7C0%7C637588494553308038%7CUnknown%7CTWEpbGZsb3d8eyJWIjoiMC4wLjAwMDAiLCJQIjoiV2luMzliLCJBTil6lk1haWwiLCJXVCI6Mn0%3D% 7C1000&sdata=sKnG%2Ep9I3IWBxWeRHOnKGymwfDyZmzz8nNYrLOQuo4A%3D&reserved=0

## **Access Method: Approvals Tile**

The approvals tile is accessible through your Employee Self-Service/Home Page or the Travel & Expense Home Page

| UTS          | A                  | N                     | Menu 👻 | Search in Menu              |                           | Q          |
|--------------|--------------------|-----------------------|--------|-----------------------------|---------------------------|------------|
|              | Travel & Expense 🔻 |                       |        |                             |                           | < 8 of 8 > |
|              |                    |                       |        |                             |                           |            |
|              |                    | Financial Approvals   |        | Create Travel Authorization | Create Cash Advance       |            |
|              |                    |                       |        |                             | 0                         |            |
|              |                    | 390                   |        |                             |                           |            |
|              |                    | Create Expense Report |        | Travel and Expense Center   | View Travel Authorization |            |
| C            |                    |                       |        |                             | X                         |            |
| $\heartsuit$ |                    |                       |        |                             |                           |            |
|              |                    |                       |        |                             |                           | J          |

### **Access Method: Approvals Tile**

Select Expense Report from the View By column

| ۲ 📀   | Travel & Expense     |    |  |  |  |  |  |
|-------|----------------------|----|--|--|--|--|--|
|       | View By Type         | ~  |  |  |  |  |  |
|       | All                  | 92 |  |  |  |  |  |
| •••   | Cash Advance         | 1  |  |  |  |  |  |
| ▲ 111 | Expense Report       | 18 |  |  |  |  |  |
|       | Voucher              | 73 |  |  |  |  |  |
|       | Travel Authorization | 17 |  |  |  |  |  |

### **Access Method: Notification / Actions Bell**

- Select the **Notification**/*Actions Bell* (upper right-hand corner of landing page)

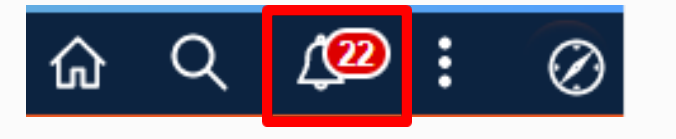

- Select the Expense Report to approve from list of transactions

| × Notific                                                                             | C      | : |  |  |  |  |  |
|---------------------------------------------------------------------------------------|--------|---|--|--|--|--|--|
| Actions                                                                               | Alerts |   |  |  |  |  |  |
| 11 Actions                                                                            |        |   |  |  |  |  |  |
| Voucher Id 00316070 for Business<br>Unit UTSA1 is awaiting your ><br>© 32 minutes ago |        |   |  |  |  |  |  |
| Voucher Id 0<br>Unit UTSA1 i<br>© 32 minutes                                          | S      | > |  |  |  |  |  |
| Voucher Id 00316071 for BusinessUnit UTSA1 is awaiting your© 4 hours ago              |        |   |  |  |  |  |  |

# **Action buttons for Approvers**

- Traveler/proxy and budgetary approvers must review and ensure supporting documentation has been attached to PS before certifying or approving document.
  - Approve Moves document to next workflow stage
  - Reviewed Used only by the Traveler (or their proxy) to certify their expense report
  - Send Back Sends the document back to the Creator
  - Terminate requires the document to be re-entered
  - Hold Holds the document in its current status

# **Expense Reports - Late Submissions**

- If an Expense Report is submitted **120 days or more** after the travel date:
  - Expense will be reimbursed
  - The full amount of trip or non-travel related expenses will be processed as taxable income to the employee
  - Once taxation has occurred, it will not be reversed
  - Exceptions will only be granted for the "rare" case when an individual was not reasonably able to submit the Expense Report (e.g. extended illness)
  - Department turnover in administrative staff will <u>not</u> be approved as an exception
  - If the employee has a reasonable explanation for the past due submission, an exception may only be granted by the Assistant VP for Supply Chain or designee

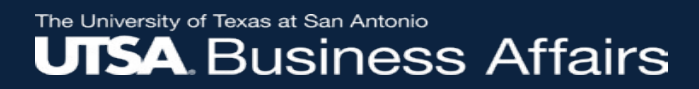

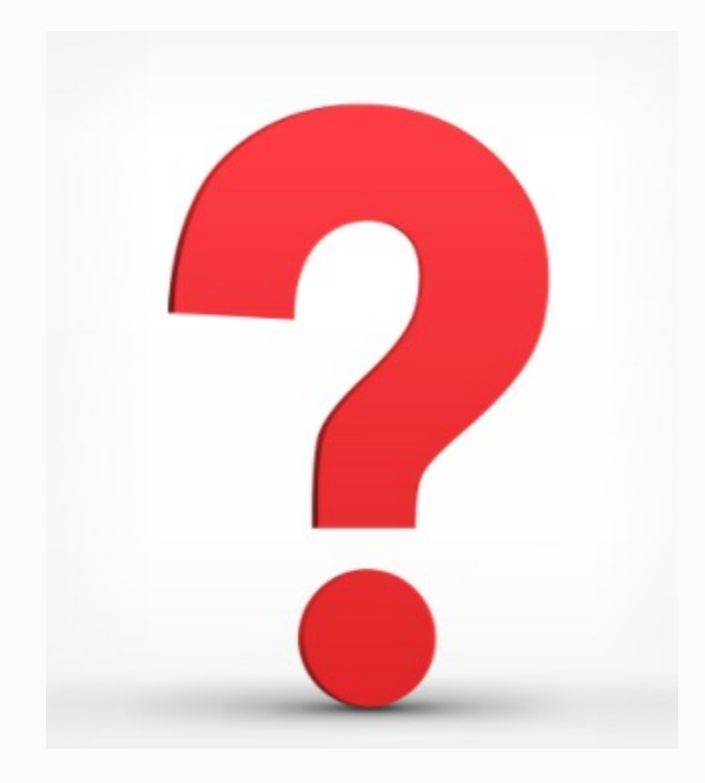

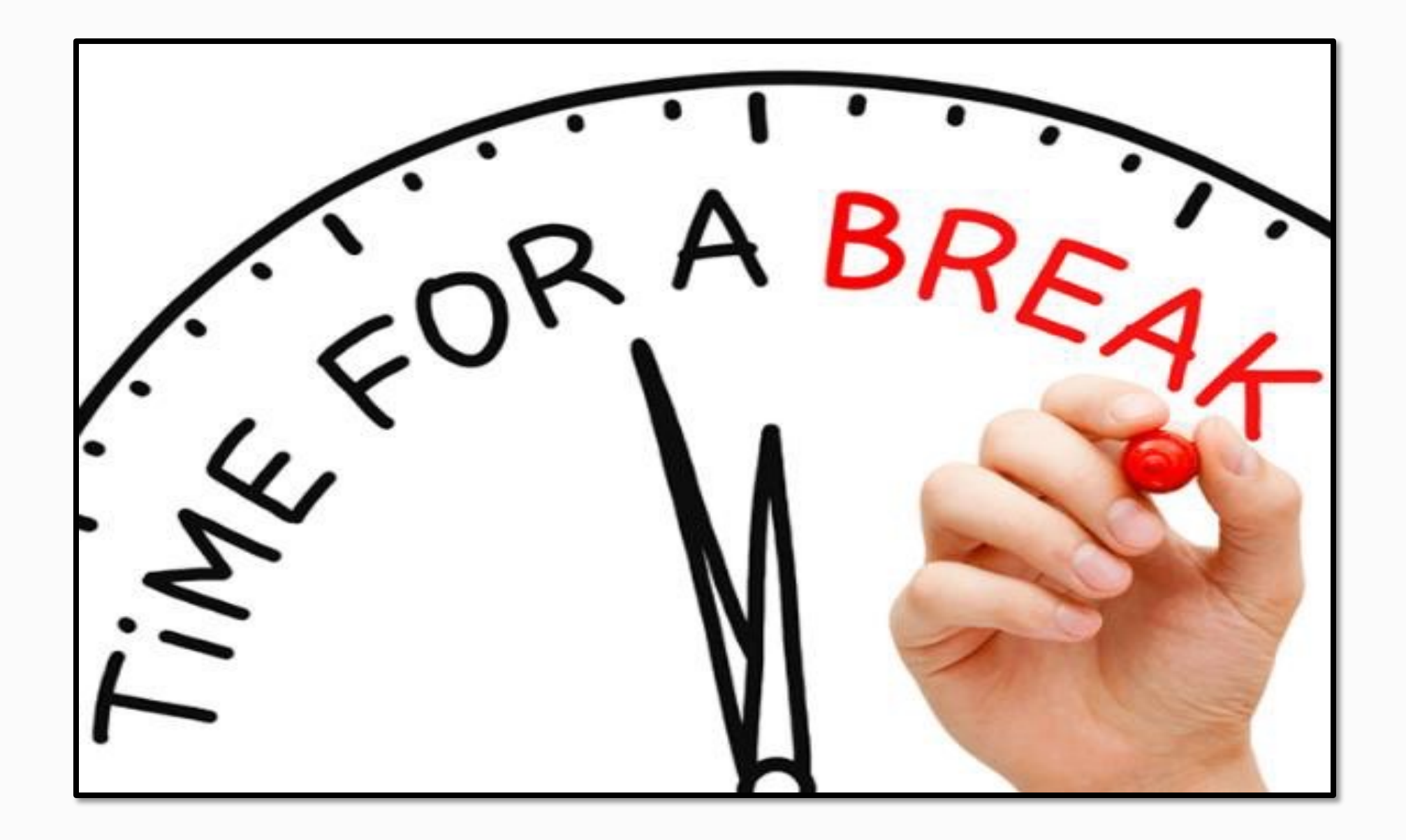
### How to Modify (Create/Modify) an Expense Report

#### (Use option if document is "Sent Back" or in "Pending" status)

#### The University of Texas at San Antonio UTSA, Business Affairs

#### **Navigation in PeopleSoft**

|                                | UTS          | Α                  | Search in | n Menu                      | Q  | ଜ              | $\Diamond$ | :      | $\oslash$ |
|--------------------------------|--------------|--------------------|-----------|-----------------------------|----|----------------|------------|--------|-----------|
| Employee Self Service          |              | Travel & Expense 🔻 |           |                             |    |                | <          | 8 of 8 | >         |
| Procurement Operations         |              | Financial Approv   | als       | Create Travel Authorization |    | Create Cash A  | dvance     |        | · ·       |
| Project Mgmt, Billing & AR     |              |                    |           |                             |    |                | 1          |        |           |
| Asset Mgmt & Cap. Expenditures |              |                    |           |                             |    |                |            |        |           |
| Accounts Payable               | U            | 390                |           |                             |    |                |            |        |           |
| Travel & Expense               | $\heartsuit$ |                    |           |                             |    |                |            |        | <u></u>   |
|                                |              | Create Expense Re  | eport     | Travel and Expense Center   | Vi | ew Travel Auth | orizatio   | n      |           |
|                                |              |                    |           |                             |    |                |            |        |           |
|                                |              |                    |           |                             |    |                |            |        | J         |

### How to Modify an Expense Report

#### **Expense Report**

Enter any information you have and click Search. Leave fields blank for a list of all values.

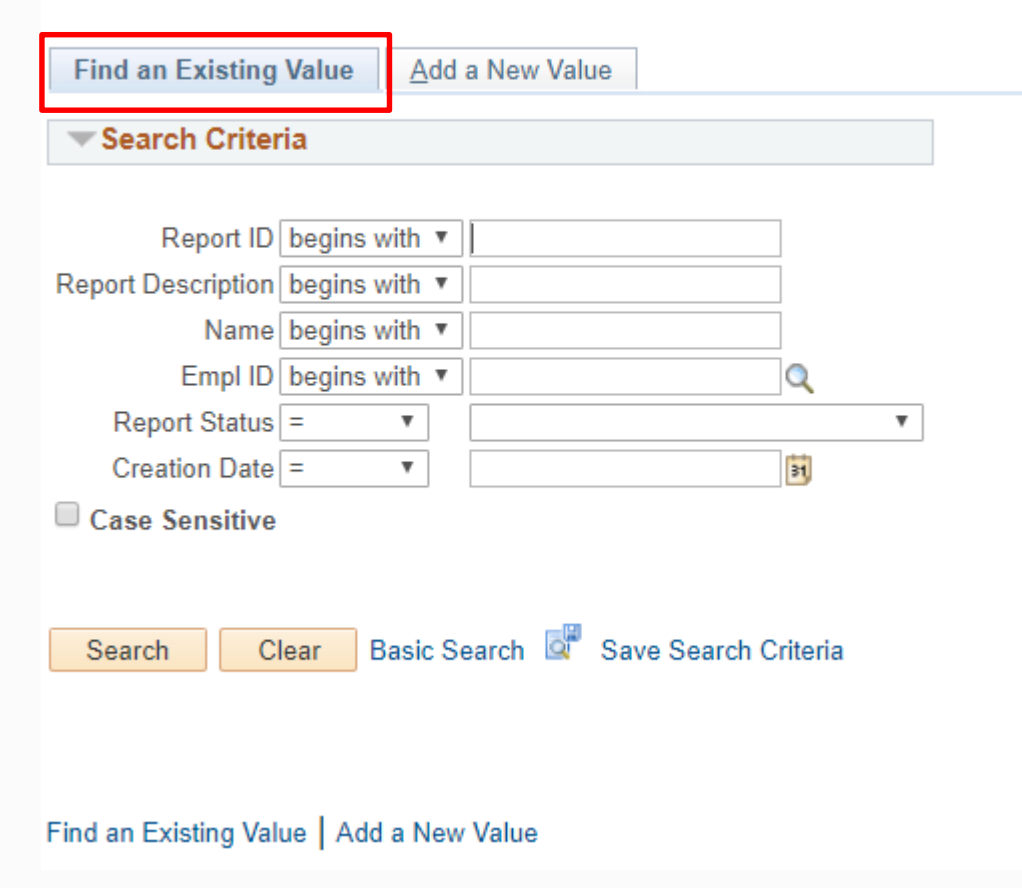

Select Find an Existing Value

Enter the **Report ID** number or use the **Search Criteria** 

### How to Modify an Expense Report (cont'd)

The expense report is ready to modify or correct.

Budget Check as applicable

**Submit** ER after necessary corrections completed. ER will reroute to traveler/proxy for certification and then budgetary approval.

# **Timely Submission of Expense Reports (ER)**

- Submit/settle ER 30 days from travel end date (or expense occurrence)
- If ER is submitted 60 days from travel end considered past due; will be reimbursed with notification to department that item was considered past due
- If ER is submitted 120 days from travel end will be reimbursed but entire trip will be considered taxable income to employee

### **T&E e-Notification Reminders**

- Automated e-notification reminders are generated for all outstanding documents that require "certification or approval" action at 7, 14, 30, 60 and 90 days after submission date
  - Applicable to Travel Authorizations, Expense Reports, Cash Advances, Journal Vouchers and AP vouchers

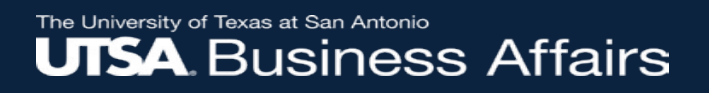

#### **Expense Report FAQ's**

- Process Expense Report or Non-PO Voucher as applicable
- Reimbursement will be processed within 10 business days upon receiving a complete and *correct* Expense Report that includes all supporting documentation
- Reimbursement payment method:
  - Will default according to HCM preferences in employee profile

### **Expense Report FAQ's**

If returning excess travel advance funds to UTSA:

- Complete deposit transmittal form and submit to Fiscal Services
  <u>https://www.utsa.edu/financialaffairs/resources/forms/012.html</u>
- Include name of traveler
- Include departmental Speed Type/Cost Center
- Include description field: e.g. 1234 (travel Advance ID number)
- Include account code: 11650

Note: Please contact DTS for additional information on populating this form

#### Cash Advances Processed Via Non PO FAQ's

- Typically issued to student athletic teams
  - Non PO vouchers issued to coaches
  - Clearing account code used: 11704
  - Method of payment: CHECK
  - Check sent to Fiscal Services for cash pick up
  - Any excess cash requires to be deposited at Fiscal Services and coded to 11704
  - Department submits required supporting documentation to <u>disbursements.travel@utsa.edu</u> (reference TA#, Non PO #, employee name, expense and deposit receipts)

#### The University of Texas at San Antonio UTSA. Business Affairs

# **Deposit Transmittal Form**

#### https://www.utsa.edu/financialaffairs/resources/forms/012.html

#### DEPOSIT TRANSMITTAL FORM

- Return unused funds to Fiscal Services by completing a Deposit Transmittal Form within 30 days of return of trip
- Include CA #, employee name and use account code 11650
- Include NonPO#, employee name and use account code 11704
- Send copy of deposit receipt to DTS as part of the settlement documentation to reconcile open cash advance
- Attach copy of deposit receipt and apply CA# to the Expense Report as part of settlement documentation to reconcile open cash advance

#### **UTSA** Financial Affairs

#### Deposit Transmittal

Used by departments and divisions when submitting cash, check and/or credit card deposits to Fiscal Services.

**Instructions:** Complete and sign this form for Credit Card deposits originating from a department-owned credit card terminal or online processor. The Deposit Transmittal form must include the settlement printouts that equal the sum of all credit card deposits submitted. All grants should be deposited into the 11702 Account.

| Department Name:                                  | Date:                                                                                                  |
|---------------------------------------------------|----------------------------------------------------------------------------------------------------|
| Phone Number:                                     | Total dollar amount of Checks:<br>Total dollar amount of Cash:<br>Total dollar amount of Credit Cards: |
| Description of Deposit (limited to 30 characters) | Account Speed Type (Cost Center or Project ID) Amount                                                  |
|                                                   |                                                                                                    |
|                                                   |                                                                                                    |
| \$ 0.00 If not zero, amounts a                    | re out of balance. Total Amount to be charged: \$ 0.00                                                 |

\*Note: If department wishes to charge the cardholder for the credit card discount fee of 2.25%, this must be added as a separate line item, however, the credit card should be charged only once for the cumulative balance of the payment plus the fee. If the department wishes to NOT charge the discount fee to the cardholder, they may charge it to their M&O account, see addendum for examples.

By signing below, I certify the information listed above is accurate and appropriate. \*Print or type name into field.

| Responsible Parties | Signature | Date |
|---------------------|-----------|------|
| 1. Prepared By:     |           |      |
| 2. Supervisor Name: |           |      |

#### **Expense Report Workflow Status Queries**

#### **Expense Report Workflow Status Query:**

- UTS\_EXP\_PND\_STAT\_WF\_PRMPT\_MOD Departments must review open encumbrance Travel Authorizations for department travelers.
- Queries are available in production:
  - By Cost Center: UTS\_TE\_TAUTH\_OPEN\_ENC\_BY\_CC
  - By Department: **UTS\_TE\_TAUTH\_OPEN\_ENC\_BY\_DEPT**
  - By Project ID: UTS\_TE\_TAUTH\_OPEN\_ENC\_BY\_PROJ

Navigation to queries: Log in to PS; Go to Navigator; then navigate to Financials/Reporting Tools/Query/Query Viewer

### **Scanning Requirements**

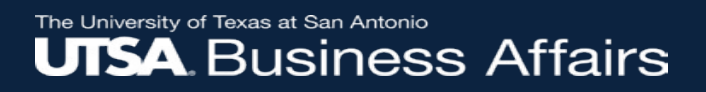

### **Scanning Requirements**

- Scan Supporting Documentation:
  - Retain original copies at the department level for twelve months (12) months
  - Scanned documents are the "official" University record to support any University audits and Public Information Requests – Open Records Request

# Scanning Requirements (cont'd)

- Specific Scanning Requirements:
  - Layout of all scanned documents must be in upright position/portrait (scan landscape, if applicable)
  - Scanned document images must be legible
  - Supporting documentation with multiple pages must be scanned in sequential or consecutive order
  - Supporting documentation must be individually scanned and attached by type of document (i.e. invoice, service agreement, Travel Reimbursement Settlement Form, Business Expense Form)
  - Limit individual scanned files to less than 40 pages
  - If support docs exceed the number or pages per file, use "part 1", "part 2," in naming convention.
  - Receipts or other supporting documentation less than 8  $\frac{1}{2}$  x 11 or letter size must be taped down to an 8  $\frac{1}{2}$  x 11 sheet

### Scanning Requirements (cont'd)

- Types of T&E supporting documentation:
  - TRS form plus receipts
  - Business Expense Form (BEF) plus receipts
  - Include official and important documentation to substantiate payment
  - Exclude all non-essentials or excess of documents that do not support the payment (i.e. lengthy emails, duplicate copies, MapQuest printouts, etc.)
  - Retain non-essentials or excess documents for your records and future reference

# Scanning Requirements (cont'd)

#### • Naming Conventions:

- Rename scanned supporting documentation file with the following naming conventions applicable to Travel Authorizations (attach pre-approvals), Expense Reports and Cash Advances
  - UTSA\_EX followed by the type of document to identify all UTSA documents
    - Include a brief description and date to better identify documents
    - Naming conventions help the approver see what is in each attachment
  - Examples of Naming Conventions (limit 20 characters)
    - Expense Reports:
      - » UTSA\_EX\_BEF\_MaryG.
      - » UTSA\_EX\_TRS\_M.Morgan
      - » UTSA\_EX\_TAR\_MinnieM
      - » UTSA\_EX\_Preapproval
      - » UTSA\_EX\_TAF
      - » UTSA\_EX\_StudentRTA

#### **Additional Resources**

**Disbursements and Travel Services (DTS)** 

Related Courses offered by DTS:

- Business-Related Hospitality & Entertainment (AM553)
- PaymentWorks Vendor Onboarding Process (AM0591)
  - Processing of Non-P.O. Vouchers (PS203.04)
- CTP: Concur Online Reservation Tool and Travel Arrangers/Guest Travel (AM0686)
  - On Demand Cash Advance Process (PS309)
  - On Demand One Card Reconciliation and Payment Process (AM0590)

# **Operational Guidelines**

- Financial Guidelines (FG)
- **Travel Reimbursement Guideline**
- **Travel Advance Guideline**
- **Hospitality and Entertainment Guideline**
- **One Card Program Guideline**
- **Clickwrap Agreements Guideline**

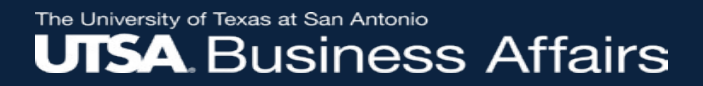

#### QUESTIONS

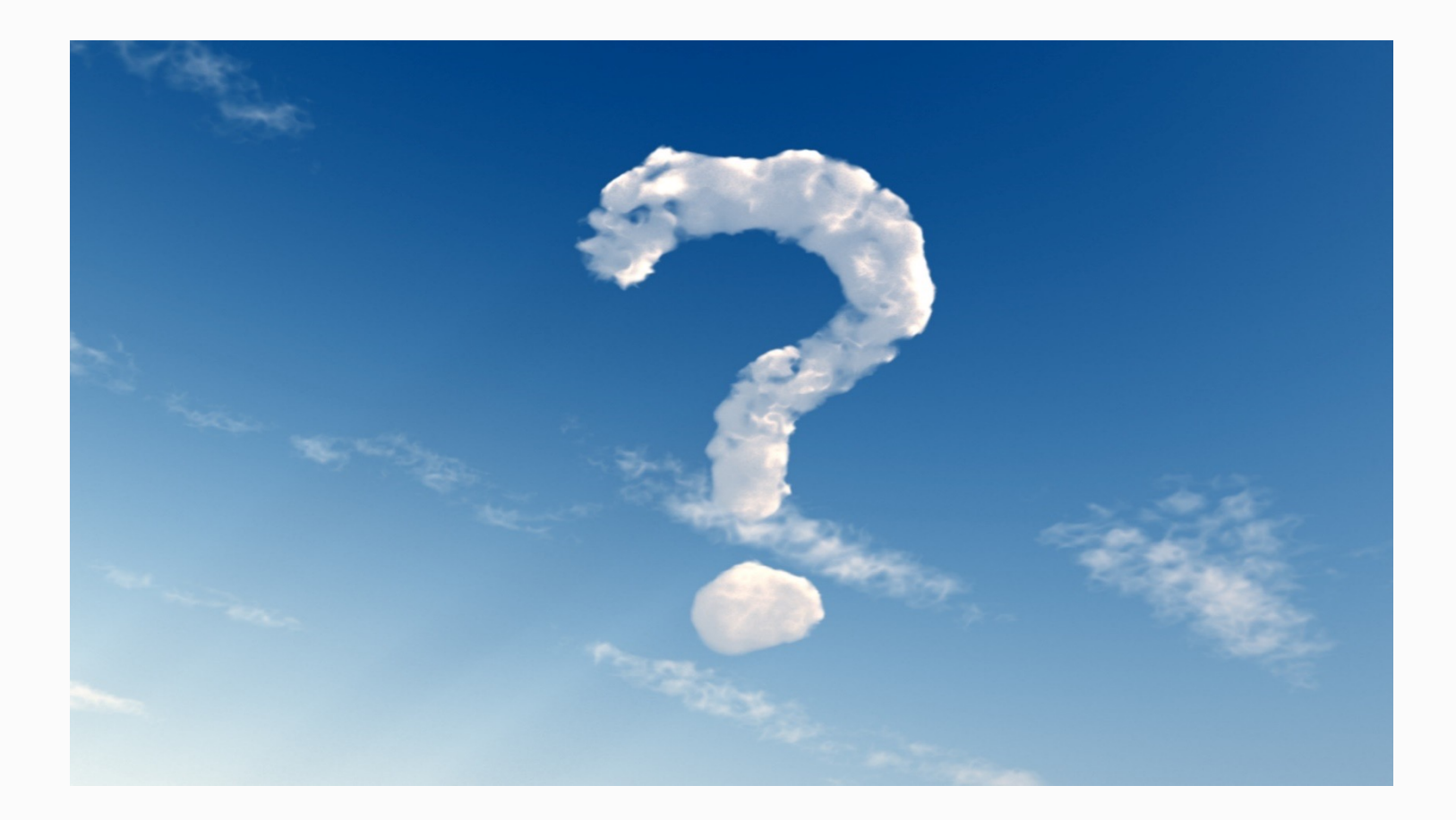

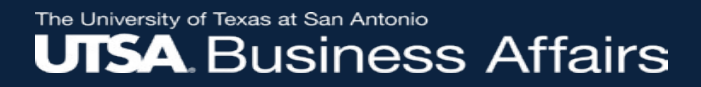

### Thank you!

# The University of Texas at San Antonio

#### Your partner for successful solutions Office of Financial Affairs

#### Thank you for attending class <u>Please complete the electronic evaluation form</u> **Go to:** <u>https://mytraining.utsa.edu/apps/evaluations</u>

- Click 'Load classes' (orange tab)
- Click the name of the class you took today
- Click 'Start Evaluation'
- Click 'Give Feedback'
- IMPORTANT '1' is LOW and '7' is HIGH

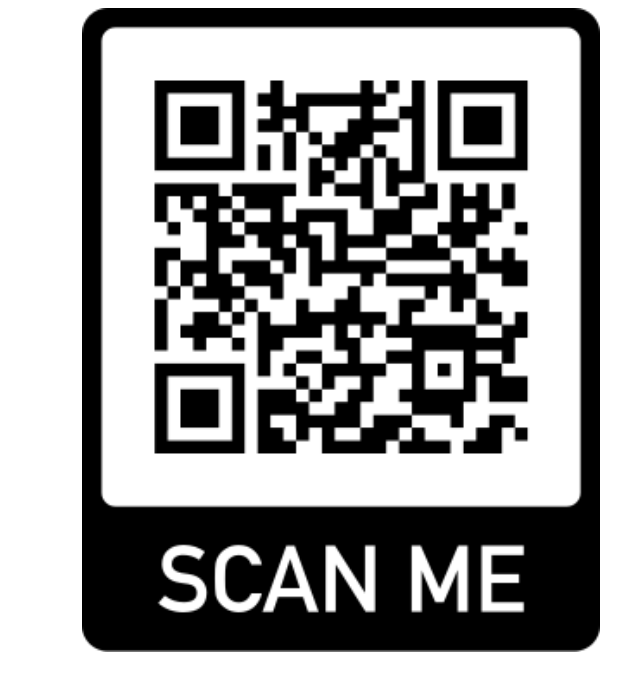

Please add your comments in the open comment box at the end